## BAB IV HASIL DAN PEMBAHASAN

#### 4.1 Pemodelan Bisnis

Tahapan pemodelan bisnis ini dilakukan dengan mengumpulkan beberapa data yang dibutuhkan dalam penelitian ini. Setelah data terkumpul, maka selanjutnya adalah melakukan analisis sistem yang sedang berjalan di bagian kemahasiswaan IBI Darmajaya. Sistem yang akan di lakukan analisis dalam hal ini mencakup sistem pendataran keanggotaan UKM, sistem kegiatan UKM, dan sistem penggunaan fasilitas UKM. Untuk lebih jelasnya prosedur dari sistem yang sedang berjalan tersebut akan dijelaskan sebagai berikut:

#### 4.1.1 Sistem Pendaftaran Anggota UKM Berjalan

Prosedur pendaftaran anggota UKM yang sedang berjalan di IBI Darmajaya dijelaskan sebagai berikut:

- 1. Ketika akan melakukan rekrutmen bagian kemahasiswaan menyiapkan form pendaftaran sebanyak 3 rangkap kepada ketua UKM.
- 2. Ketua UKM memberikan informasi perekrutan kepada calon anggota.
- 3. Setelah itu ketua UKM menyiapkan form pendaftaran sebanyak 3 rangkap tersebut diserahkan kepada calon anggota UKM.
- 4. Calon anggota UKM mengisi form 3 rangkap tersebut dan selanjutnya diserahkan kepada ketua UKMkembali.
- 5. Ketua UKM memeriksa kelengkapan pengisian form.
  - a. Jika belum lengkap form akan dikembalikan kepada calon peserta kembali untuk di lengkapi.
  - b. Jika dianggap lengkap selanjutnya form terisi rangkap 1 tersebut diarsipkan oleh UKM, rangkap ke 2 diserahka kepada kemahasiswaan, sedangkan rangkap ke 3 diserahkan kepada mentor.
- 6. Selanjutnya mentor akan melakukan orientasi anggota baru dan mendata anggota yang resmi kemudian diserahkan kepada Ketua UKM.

7. Rangkap pertama diarsipkan UKM sedangkan rangkap kedua diserahkan kepada bagian kemahasiswaan untuk diarsipkan

Untuk lebih jelasnya prosedur pendaftaran anggota UKM dapat dilihat pada Gambar 4.1.

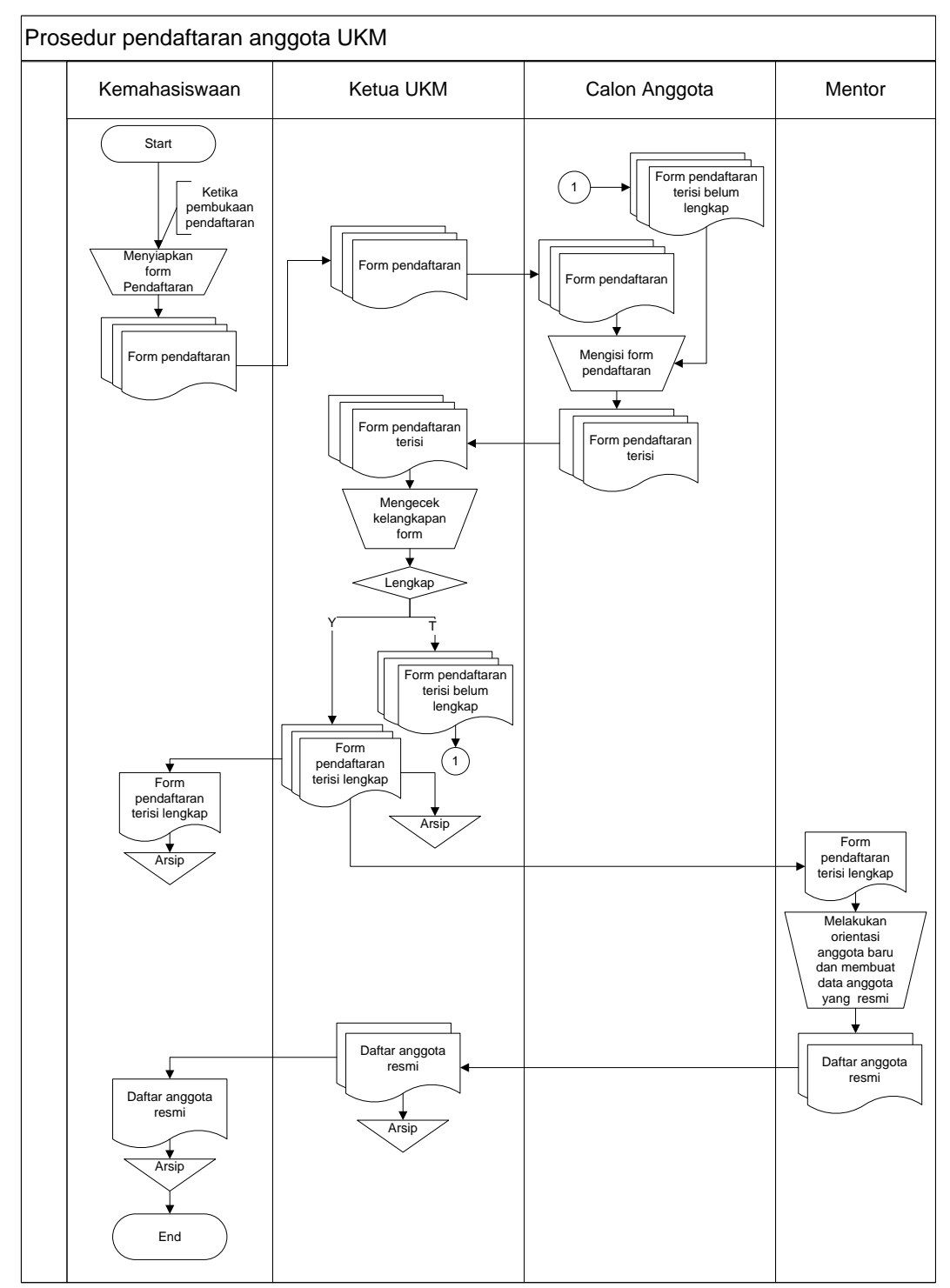

Gambar 4.1 Data Alir Dokumen Pendaftaran Anggota Baru

#### 4.1.2 Prosedur Pengajuan Kegiatan UKM yang Berjalan

Prosedur pengajuan kegiatan UKM yang sedang berjalan di IBI Darmajaya dijelaskan sebagai berikut:

- 1. Ketika akan melakukan kegiatan, ketua UKM membuat proposal kegiatan yang kemudian didiskusikan dengan BEM.
- 2. BEM membaca proposal dan memberikan pengarahan kepada ketua UKM.
- Ketua UKM menduplikasi proposal. Setelah itu rangkap ke tiga diarsipkan oleh ketua UKM sedangkan rangkap pertama dan kedua diserahkan kepada bagian staff kemahasiswaan.
- Oleh staff kemahasiswaan proposal tersebut diteruskan kepada bagian Kabag EA/LK untuk di setujui.
- 5. Jika tidak disetujui proposal tersebut dikembalikan kepada bagian Staff Kemahasiswaan dan diserahkan kembali kepada ketua UKM.
- 6. Jika disetujui proposal tersebut diserahkan kepada bagian Staff Kemahasiswaan.
- 7. Bagian Staff Kemahasiswaan membuat notifikasi disposisi sebanyak 4 rangkap.
- Rangkap 1 diserahkan kepada Kep. Biro dan Warek 3, rangkap 2 diserahkan kepada Kabag. EA/LK, rangkap ke 4 diarsipkan oleh Staff Kemahasiswaan, dan rangkap ke 3 diserahkan kepada Ketua UKM.

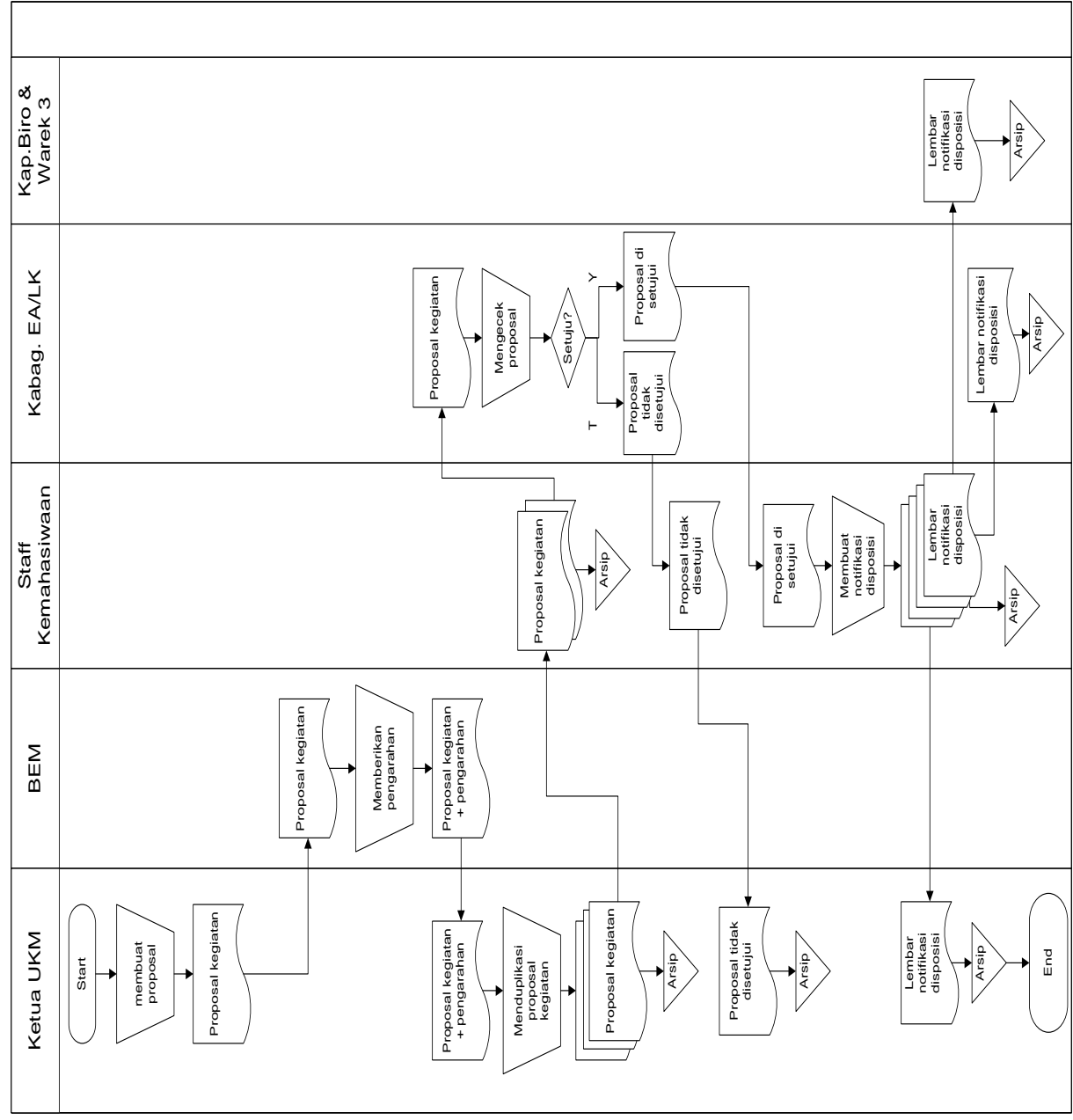

Untuk lebih jelasnya prosedur pengajuan kegiatan UKMdapat dilihat pada Gambar 4.1.

Gambar 4.2 Data Alir Dokumen pengajuan kegiatan UKM

#### 4.1.3 Prosedur Peminjaman Fasilitas yang Berjalan

Prosedur peminjaman fasilitas yang sedang berjalan di IBI Darmajaya dijelaskan sebagai berikut:

- 1. Ketika akan meminjam inventaris Ketua UKM membuat surat peminjaman inventaris dan menyerahkan kepada staff kehamasiswaan.
- 2. Staff kemahasiswaan surat tersebut diteruskan kepada bagian Kepala EA/LK.
- 3. Kepala EA/LK mengecek dan meyetujui surat peminjaman inventaris.
  - a. Jika tidak disetujui surat tersebut diserahkan kembali kepada bagian staff kemahasiwaan dan diteruskan kepada bagian Ketua UKM untuk diperbaiki.
  - b. Jika disetujui surat tersebut diserahkan kepada bagian staff kemahasiswaan.
- 4. Staff kemahasiswaan menyiapkan surat pernyataan dan menyerahkan kepada Ketua UKM.
- 5. Ketua UKM mengisi surat pernyataan dan menyiapkan kartu tanda mahasiswa. Kartu tanda mahasiswa tersebut diserahkan kepada Staff Kemahasiswaan. Sedangkan surat pernyataan yang telah diisi diserahkan kepada bagian Biro mall.
- Biro Mall menyiapkan barang inventaris yang akan dipinjam dan menyerahkannya kepada Ketua UKM. Untuk lebih jelasnya prosedur peminjaman inventaris dapat dilihat pada Gambar 4.3.

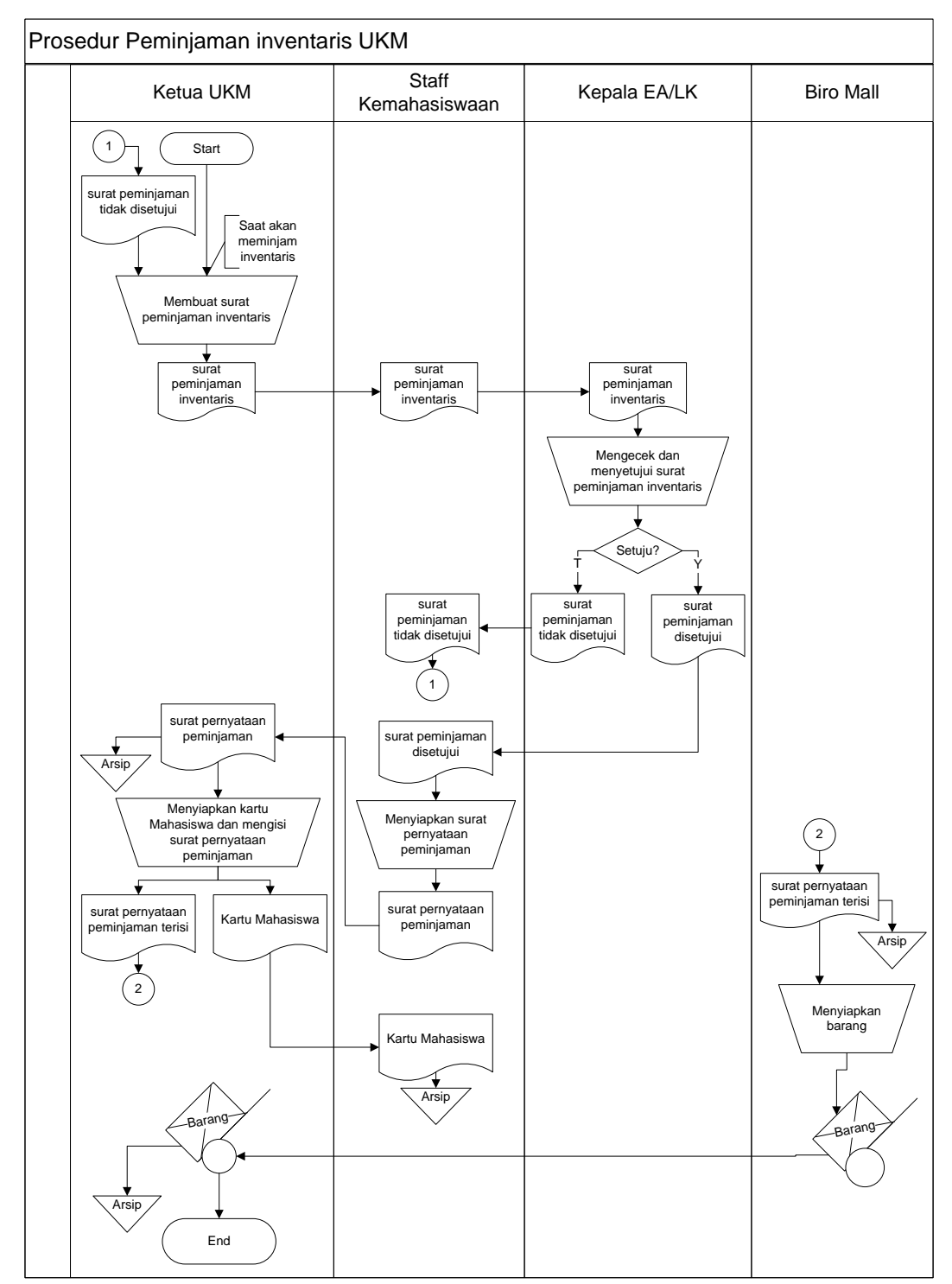

Gambar 4.3 Data Alir Dokumen Peminjaman Inventaris

#### 4.1.4 Analisis Kelemahan Sistem yang Berjalan

Saat ini data pendafatran keanggotaan, pengajuan kegiatan UKM, dan peminjaman fasilitas pada UKM IBI Darmajaya belum sepenuhnya ter-olah secara komputer yakni masih pada lembaran kertas seperti keanggotaan sehingga masih ditemukan permasalahan sebagai berikut:

- 1. Sistem keanggotaan yang tersimpan masih berbentuk berkas sehingga madih menyulitkan bagian Staff Kemahasiswaan dalam mencari biodata anggota UKM dan mencari jumlah keanggotaan disetiap UKM.
- 2. Penggunaan fasilitas UKM dalam suatu kegiatan masih memiliki resiko dalam mencari pertanggung jawaban atas fasilitas yang digunakan ketika ada kerusakan, sementara banyak anggota UKM yang terlibat. Hal tersebut dikarenakan belum terolahnya data dengan baik dan belum adanya media penyimpanan yang dapat mengintegrasikan data keanggotaan dan penggunaan fasilitas UKM.

#### 4.1.5 Analisis Usulan Sistem

Pada arsitektur tersebut diusulkan untuk membangun sisteminformasi yang akan menangani sistem pengolahan data pendaftaran anggota, pengajuan kegiatan UKM, dan peminjaman inventaris. Sistem ini dibangun dengan media penyimpanan database, sehingga nantinya dapat disimpan dan terintegrasi.

Gambar 4.4 diatas dapat dijelaskan bahwa sistem yang akan dikemabangkan ini memiliki satu server terpusat. Server tersebut akan di kelola oleh bagian DJITC Darmajaya. Client yanng berhak mengakses program tersebut adalah bagian Staff Kemahasiswaan dan Ketua UKM yang memiliki hak akses login. Komputer yang digunakan untuk client nantinya akan diletakkan di bagian Kemahasiswaan. Sehingga UKM yang akan mengakses program tersebut dapat menggunakan komputer yang telah disediakan dibagian Kemahasiswaan.

Arsitektur sistem yang diusulkkan dapat dilihat pada Gambar 4.4.

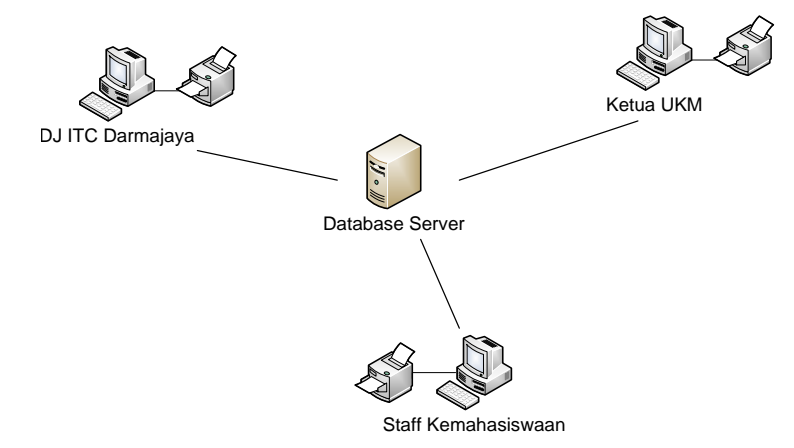

Gambar 4.4 Arsitektur sistem Informasi

#### 4.2 Desain Sistem

Pada sub desain sistem akan dijelaskan komponen sistem yang akan di desain meliputi model sistem*contextdiagram, data flow diagram, input, output, database,* teknologi dan kendali.

#### 4.2.1 Desain Model Sistem

Berikut adalah usulan model sistem yang dirancang untuk mengatasi masalah yang ada pada sistem pendaftaran anggota, pengajuan kegiatan UKM,dan peminjaman inventrasi. Alur sistem yang diusulkan tersebut ditampilkan dalam bentuk *contex diagram* dan *dataflow diagram*yang dapat dilihat pada Gambar

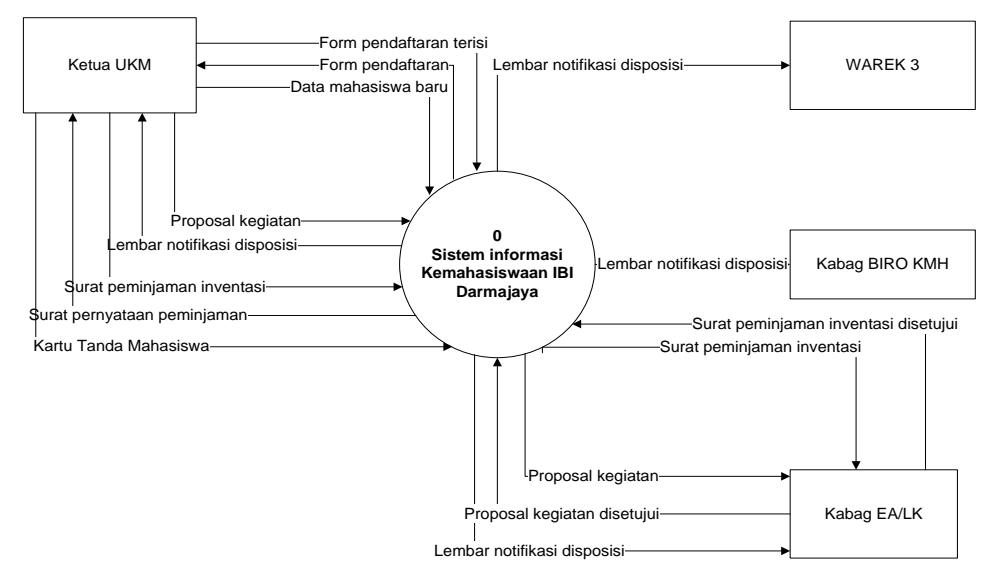

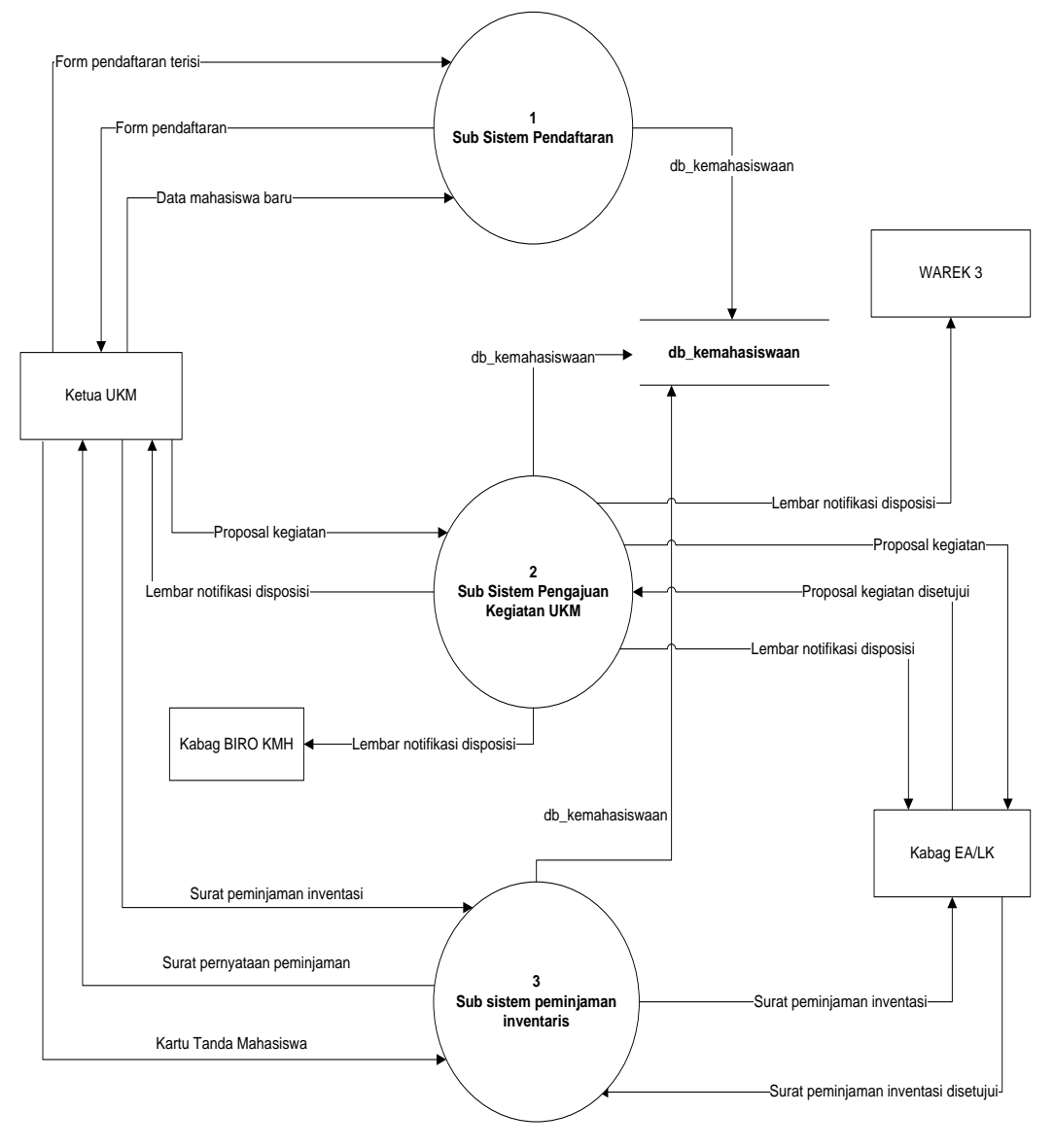

Gambar 4.5ContextDiagramSistem Yang Diusulkan

Gambar 4.6DFD Level OSistem Yang Diusulkan

Gambar 4.7menunjukkan penjabaran dari sub sistem pendaftaran yang diusulkan, dimana terdiri dari empat proses sistem dan satu *external* entitas yang berinterakasi dengan sistem.

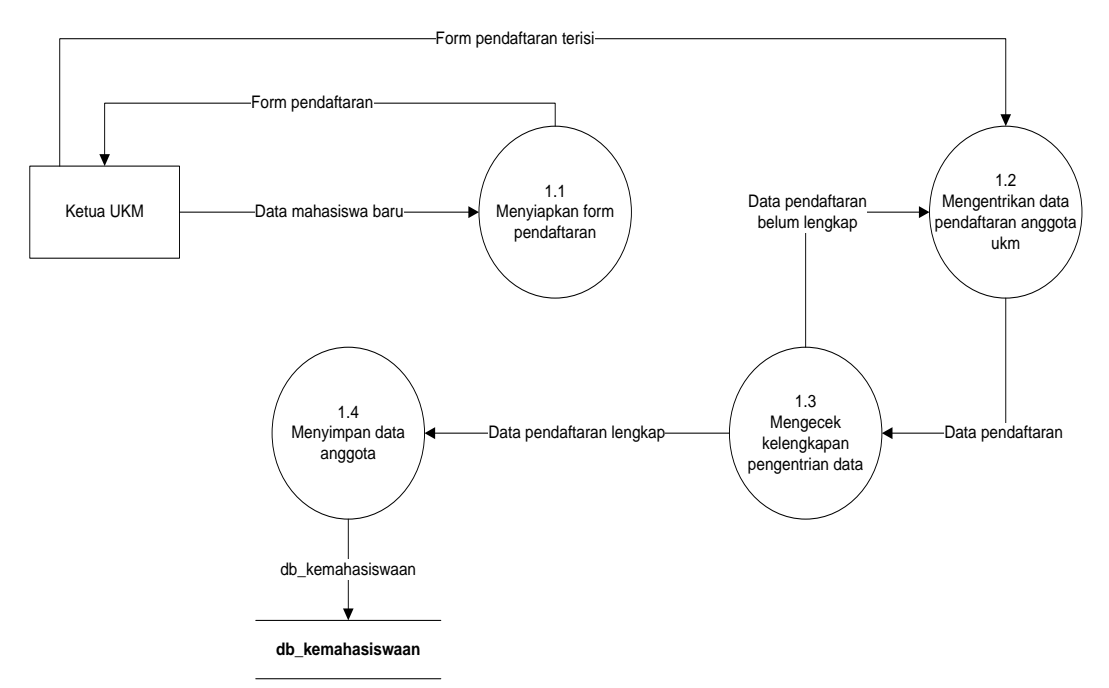

Gambar 4.7DFD level 1 proses 1sistem yang diusulkan

Gambar 4.8merupakan penjabaran dari sub pengajuan kegiatan UKMyang terdiri dari lima proses dan empat*external* entitas yang berhubungan dengan sistem serta satu *database* yang menyimpan semua data.

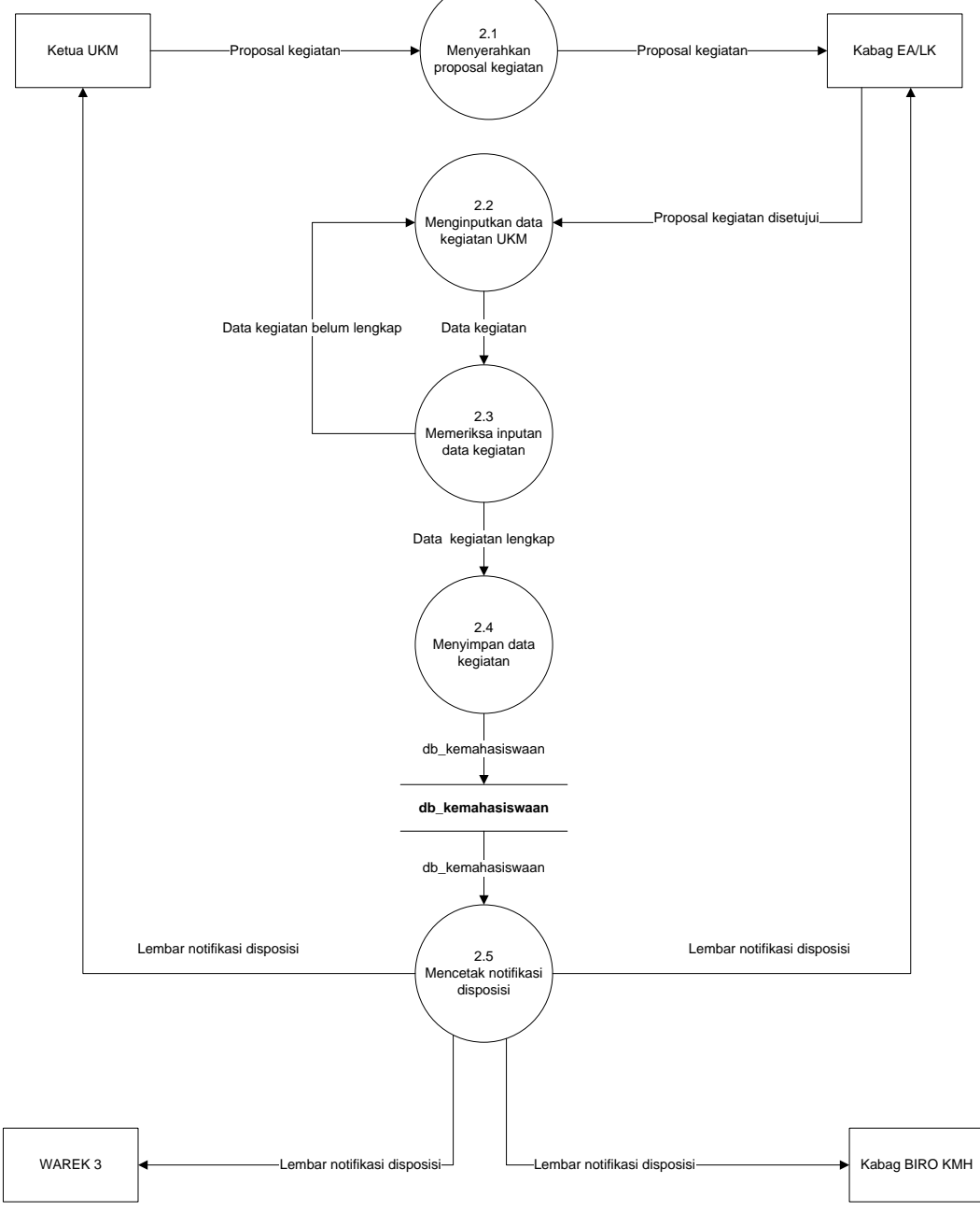

Gambar 4.8DFD level 1 proses 2sistem yang diusulkan

Gambar 4.9merupakan penjabaran dari sub sistem peminjaman inventaris yang terdiri dari enam proses dan dua*external* entitas yang berhubungan dengan sistem serta satu *database* yang menyimpan semua data.

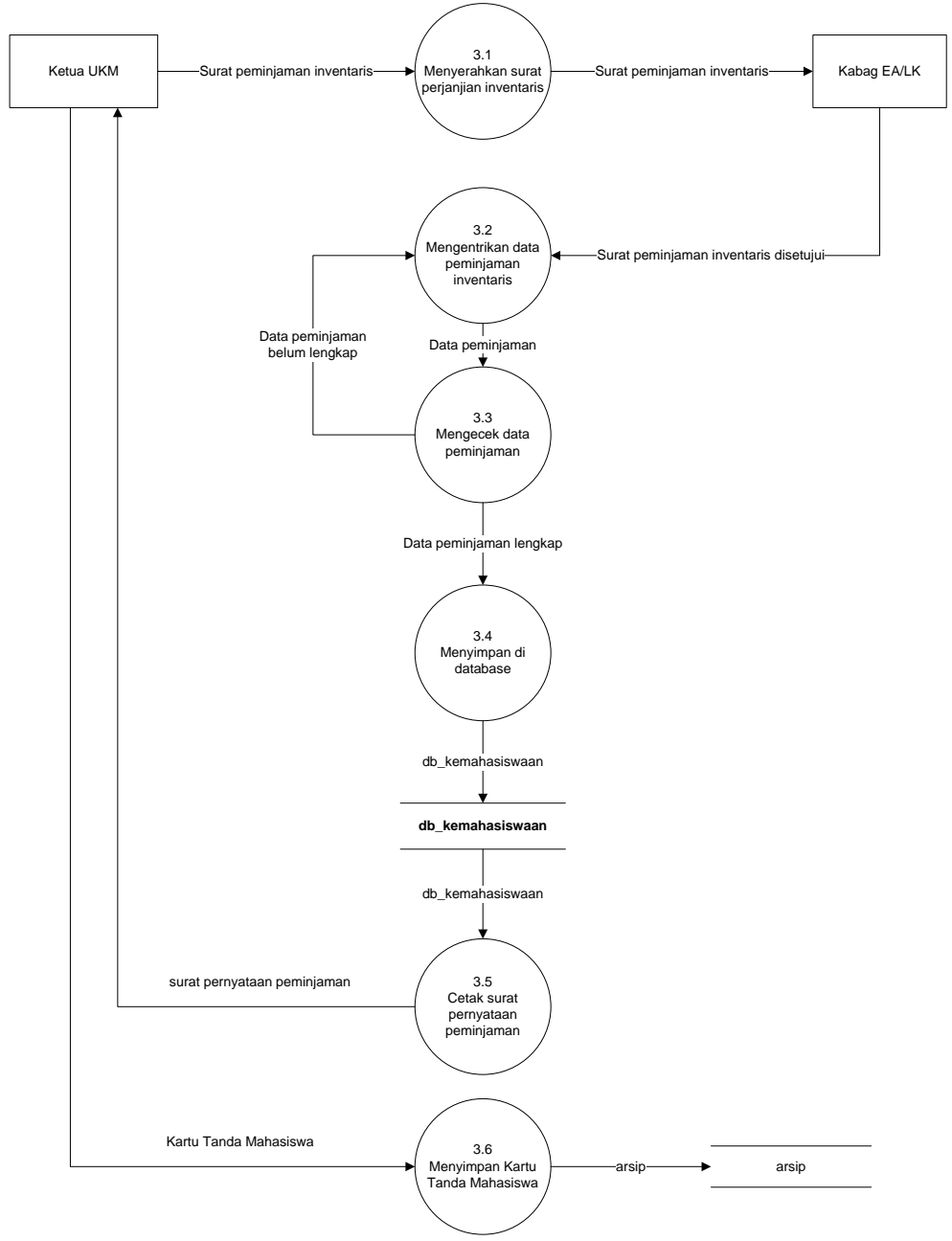

Gambar 4.9DFD level 1 proses 3sistem yang diusulkan

#### 4.2.2Rancangan Output

#### 1. Rancangan *Output* Data Anggota UKM

Rancangan *output*data anggota digunakan untuk menampilkan laporan data keanggotaan UKM di IBI Darmajaya. Laporan ini memiliki dua bagian yang terdiri dari data pengurus UKM dan data daftar anggota yang sudah tergabung di Ukm. Laporan keanggotaan iniakan dijelaskan pada Gambar 4.10.

| LOGO        | YAYASAN PENDIDIKAN ALFIAN HUSIN<br>INSTITUT INFORMATIKA DAN BISNIS<br>INFORMATICS AND BUSINESS INSTITUTE<br>DARMAJAYA |         |      |                  |  |
|-------------|----------------------------------------------------------------------------------------------------|---------|------|------------------|--|
| PENGURUS    |                                                                                                    |         |      |                  |  |
| Kode Ukm    | :                                                                                                    |         |      |                  |  |
| Nama UKM    | :                                                                                                    |         |      |                  |  |
| Ketua Umum  | :                                                                                                    |         |      |                  |  |
| Wakil Ketua | :                                                                                                    |         |      |                  |  |
| Sekertaris  | :                                                                                                    |         |      |                  |  |
| Bendahara   | :                                                                                                    |         |      |                  |  |
| DAFTAR ANGG | ΟΤΑ                                                                                                    |         |      |                  |  |
| NPM         | Nama Mahasiswa                                                                                                    | Jabatan | Hobi | Riwayat Penyakit |  |
|             |                                                                                                    |         |      |                  |  |
|             |                                                                                                    |         |      |                  |  |
|             |                                                                                                    |         |      |                  |  |
|             |                                                                                                    |         |      |                  |  |

Gambar 4.10 Desain Output Laporan Keanggotaan

## 2. Rancangan OutputLaporan Kegiatan UKM

Rancangan *output*laporan kegiatan UKM ini digunakan untuk menghasilkan laporan kegiatan yang dilakukan oleh setiap UKM. Laporan ini dapat dicetak berdasarkan periode tanggal tertentu sesuai dengan kebutuhan. Laporan ini nantinya akan digunakan sebagai pertanggung jawaban bagian kemahasiswaan terhadap Rektor III. Laporan kegiatan UKM akan dijelaskan pada Gambar 4.11.

| LOGO                                             |         | YAYASAN PENDIDIKAN ALFIAN HUSIN<br>INSTITUT INFORMATIKA DAN BISNIS<br>INFORMATICS AND BUSINESS INSTITUTE<br>DARMAJAYA |                  |              |                       |                     |  |
|--------------------------------------------------|---------|----------------------------------------------------------------------------------------------------|------------------|--------------|-----------------------|---------------------|--|
| LAPORAN KEGIATAN UKM IBI DARMAJAYA<br>PERIODE: / |         |                                                                                                    |                  |              |                       |                     |  |
| NO.REG                                           | TANGGAL | NAMA UKM                                                                                                    | NAMA<br>KEGIATAN | TGL KEGIATAN | LOKASI<br>PELAKSANAAN | PENANGGUNG<br>JAWAB |  |
|                                                  |         |                                                                                                    |                  |              |                       |                     |  |
|                                                  |         |                                                                                                    |                  |              |                       |                     |  |
|                                                  |         |                                                                                                    |                  |              |                       |                     |  |
|                                                  |         |                                                                                                    |                  |              |                       |                     |  |
|                                                  |         |                                                                                                    |                  |              |                       |                     |  |

Gambar 4.11 Desain *Output* Laporan Kegiatan UKM

#### 3. Rancangan *Output* Laporan Peminjaman Inventaris

Rancangan *output*laporan peminjaman inventaris ini dugunakan untuk menampilkan laporan peminjaman inventaris. Laporan ini terdiri dari dua bagian yaitu bagian data peminjam dan data rincian inventaris yang telah dipinjam. Laporan ini nantinya berfungsi sebagai pertanggung jawaban kemahasiswaan kepada wakil rektor III. Laporan peminjaman inventaris ditunjukkan pada Gambar 4.12.

| LOGO                                                                                                    | YAYASAN PENDIDIKAN ALFIAN HUSIN<br>INSTITUT INFORMATIKA DAN BISNIS<br>INFORMATICS AND BUSINESS INSTITUTE<br>DARMAJAYA |                 |        |  |  |
|----------------------------------------------------------------------------------------------------|----------------------------------------------------------------------------------------------------|-----------------|--------|--|--|
| LAPORAN PEMINJAMAN INVENTARIS UKM IBI DARMAJAYA<br>PERIODE: /<br>Nama Peminjam :<br>Jabatan :<br>Telp :<br>Tanggal Pinjam :<br>Tanggal Pengembalian :<br>Jaminan :<br>Untuk Kegiatan : |                                                                                                    |                 |        |  |  |
| Kode                                                                                                    | Inventaris                                                                                                    | Nama Inventaris | Jumlah |  |  |
|                                                                                                    |                                                                                                    |                 |        |  |  |
|                                                                                                    |                                                                                                    |                 |        |  |  |
|                                                                                                    |                                                                                                    |                 |        |  |  |

Gambar 4.12 Desain Output Laporan Peminjaman Inventaris

## 4. Rancangan OutputSurat Pengajuan Kegiatan

Rancangan *output*surat pengajuan kegiatan ini dugunakan untuk menampilkan surat yang akan digunakan untuk mengajukan kegiatan UKM. Surat ini nantinya akan digunaan oleh UKM dalam mengajukan peminjaman inventaris yang akan dibutuhkan dalam melaksanakan kegiatan UKM. Output iniditunjukkan pada Gambar 4.12

| LOGO                                               | YAYASAN PENDIDIKAN ALFIAN HUSIN<br>INSTITUT INFORMATIKA DAN BISNIS<br>INFORMATICS AND BUSINESS INSTITUTE<br>DARMAJAYA |                 |               |                             |  |  |  |
|----------------------------------------------------|----------------------------------------------------------------------------------------------------|-----------------|---------------|-----------------------------|--|--|--|
|                                                    |                                                                                                    | SURAT PEMINJAMA | AN INVENTARIS |                             |  |  |  |
| NO. PEMINJAMAN                                     | :                                                                                                    |                 |               |                             |  |  |  |
| NAMA :<br>UKM :<br>JABATAN :                       |                                                                                                    |                 |               |                             |  |  |  |
| KODE INVE                                          | NTARIS                                                                                                    | NAMA IVENTARIS  | JUMLAH PINJAM | ]                           |  |  |  |
| NAMA KEGIATAN<br>TANGGAL KEGIAT<br>LOKASI PELAKSAI | AN<br>NAAN<br>/AB                                                                                                    |                 |               | ]<br>:                      |  |  |  |
| Pemberi Pinjaman                                   |                                                                                                    |                 |               | BANDAR LAMPUNG<br>Peminjam, |  |  |  |
| ()                                                 |                                                                                                    | Mengetal        | hui,          | (;)                         |  |  |  |
| Kepala BIRO KM                                     | ИН                                                                                                    | Kepala EA/LK,   |               |                             |  |  |  |
| (                                                  | )                                                                                                    |                 | (             | )                           |  |  |  |

Gambar 4.13 Desain OutputSurat pengajuan Kegiatan

## 5. Rancangan *Output*Surat Pengajuan Kegiatan

Rancangan *output*laporan Surat pengajuan kegiatanini dugunakan untuk menampilkan Surat Pengajuan Kegiatan UKM. Surat ini nantinya akan digunakan oleh UKM dalam mengajukan persetujuan atas kegiatan-kegiatan yang akan dilaksanakan. OutputSurat Peminjamanditunjukkan pada gambar 4.12 berikut ini

| LOGO                                                                      | YAYASAN PENDIDIKAN ALFIAN HUSIN<br>INSTITUT INFORMATIKA DAN BISNIS<br>INFORMATICS AND BUSINESS INSTITUTE<br>DARMAJAYA |                              |            |            |  |  |
|---------------------------------------------------------------------------|----------------------------------------------------------------------------------------------------|------------------------------|------------|------------|--|--|
| NO. KEGIATAN                                                              | :                                                                                                    | SURAT PENGAJUAN KEGIATAN UKM |            |            |  |  |
| NAMA KEGIATAN<br>TANGGAL KEGIA<br>LOKASI KEGIATA<br>NAMA UKM<br>PEN.JAWAB | :<br>FAN :<br>N :<br>:                                                                                                |                              |            | :          |  |  |
| WAKTU KEG                                                                 | IATAN                                                                                                    | NAMA ACARA                   | PEN. JAWAB | KETERANGAN |  |  |
| Ketua UKM                                                                 | BANDAR LAMPUNG                                                                                                    |                              |            |            |  |  |
| ()                                                                        | Mengetahui, (;)                                                                                                    |                              |            |            |  |  |
| Kepala BIRO KI                                                            | ин                                                                                                    | WAREK 3,                     |            |            |  |  |
| (                                                                         | )                                                                                                    |                              | (          | )          |  |  |

Gambar 4.14 Desain OutputSurat Peminjaman

## 4.2.3 Rancangan Input

## 1. Rancangan InputMenu Login

Rancangan *input* menu login digunakan untuk melakukan login *username* dan *password* di sistem. Form ini nantinya akan tampil untuk pertama kali sebelum pengguna perogram berhasil melakukan login akses program. Menu ini berfungsi untuk membatasi penggunaan program terhadap orang-orang yang tidak bertanggung jawab. Rancangan input menu loginditunjukkan pada Gambar 4.13.

| LOGO             | Login      |  |       |  |
|------------------|------------|--|-------|--|
| USERNA<br>PASSWO | AME<br>ORD |  | BATAI |  |
|                  |            |  |       |  |

Gambar 4.15 Desain InputLogin

## 2. Rancangan Input Menu Utama

Rancangan *input* menu utamamerupakan menu yang tampil setelah login admin berhasil. Di dalam menu utama ini akan terdapat berapa menu pengolahan data yang terdiri dari master data, transaksi, laporan, konfirmasi, dan informasi. Untuk dapat kembali ke menu login, maka user dapat langsung menekan tombol logout. Lebih jelasnya menu utamaditunjukkan pada Gambar 4.14.

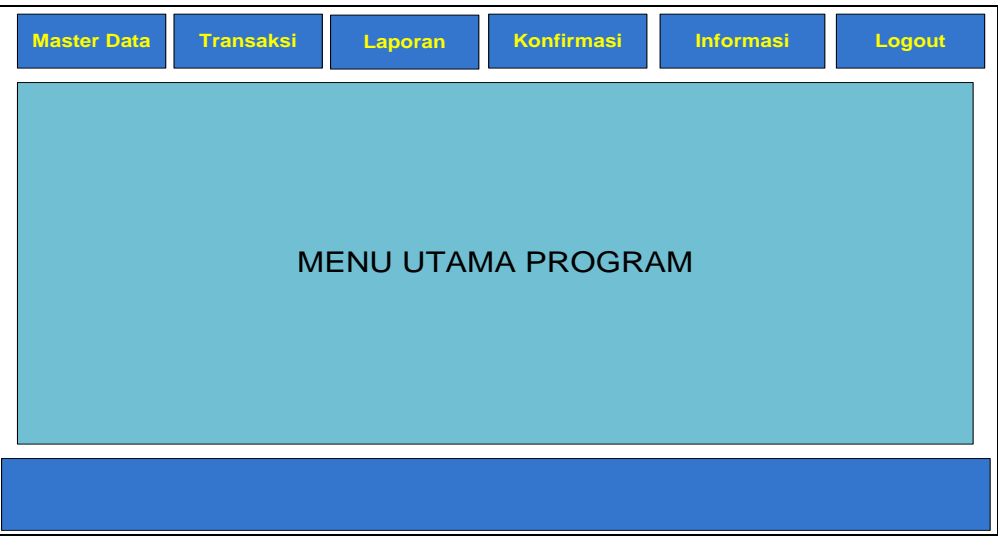

Gambar 4.16 Desain *Input*Utama

#### 3. Rancangan Input Data Inventaris

Rancangan *input* data inventaris digunakan untuk menginputkan data inventaris yang ada di IBI Darmajaya. Form ini memiliki beberapa field penginputan data yang terdiri dari kode inventaris, nama, dan jumlah. Tombol cencel berfungsi untuk membatalkan penginputan data yang telah dilakukan, save berfungsi untuk menyimpan data, update berfungsi untuk mengubah data yang telah disimpan sebelumnya, delete berfungsi untuk menghapus data yang telah disimpan di database, sedangkan close berfungsi untuk keluar dari form input inventaris. Data inventarisditunjukkan pada Gambar 4.15.

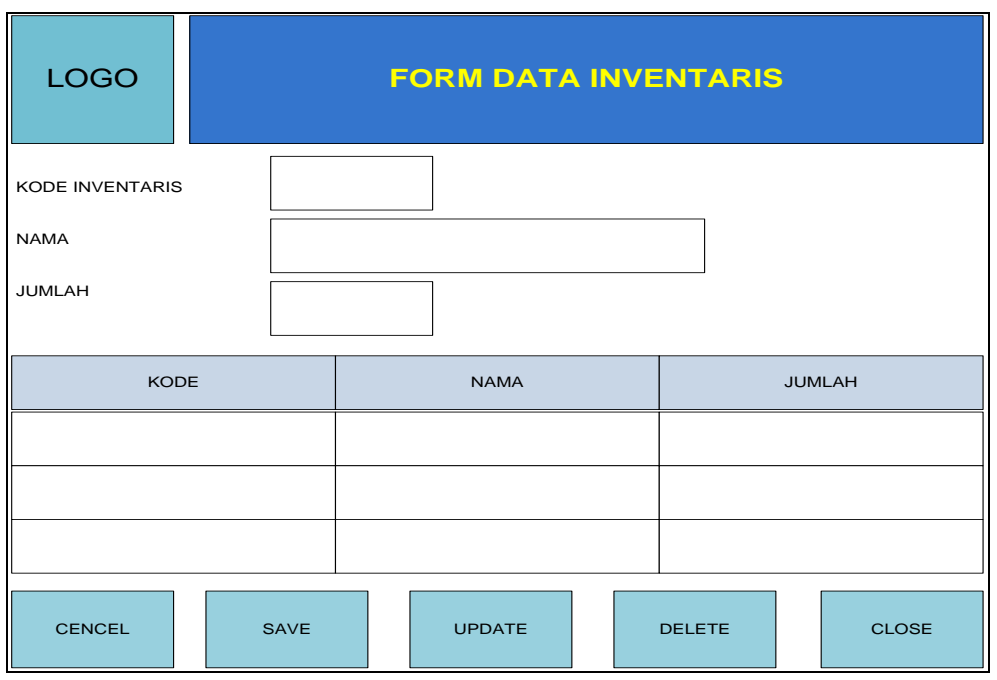

Gambar 4.17 Desain Input Data inventaris

#### 4. Rancangan Input Data Jurusan

Rancangan *input*jurusandigunakan untuk menginputkan data jurusandi IBI Darmajaya. Form ini memiliki beberapa *field* penginputan data yang terdiri dari kode jurusan, dan jurusan. Tombol *cencel* berfungsi untuk membatalkan penginputan data yang telah dilakukan, *save* berfungsi untuk menyimpan data, *update* berfungsi untuk mengubah data yang telah disimpan sebelumnya, *delete* berfungsi untuk menghapus data yang telah disimpan di database, sedangkan *close* berfungsi untuk keluar dari form input jurusan. Data jurusanditunjukkan pada Gambar4.16.

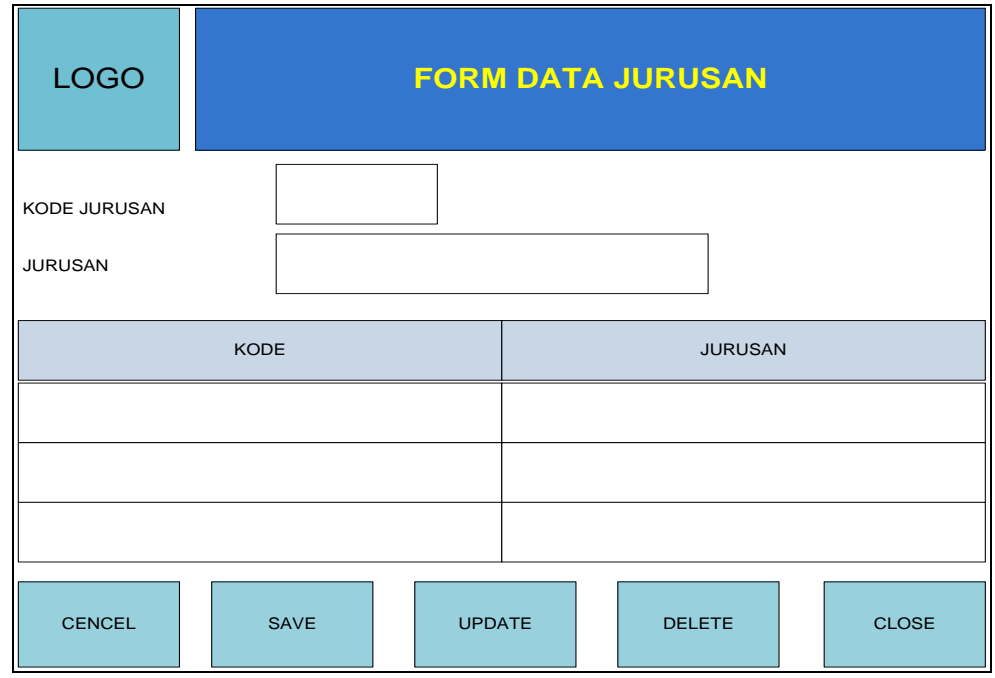

Gambar 4.18 Desain *Input*jurusan

#### 5. Rancangan Input Data UKM

Rancangan *input* data UKMdigunakan untuk menginputkan data UKMyang di IBI Darmajaya. Form ini memiliki beberapa *field* penginputan data yang terdiri dari kode ukm, nama ukm, ketua umum, wakil, sekertaris, dan bendahara. Tombol *cencel* berfungsi untuk membatalkan penginputan data yang telah dilakukan, *save* berfungsi untuk menyimpan data, *update* berfungsi untuk mengubah data yang telah disimpan sebelumnya, *delete* berfungsi untuk menghapus data yang telah disimpan di database, sedangkan *close* berfungsi untuk keluar dari form input ukm. Data UKMditunjukkan pada Gambar4.17.

| LOGO                               | FORM DATA UKM |                         |       |            |           |
|------------------------------------|---------------|-------------------------|-------|------------|-----------|
| KODE UKM<br>NAMA UKM<br>KETUA UMUM |               | WAKIL<br>SEKER<br>BENDA |       |            |           |
| KD UKM                             | NAMA UKM      | KETUA                   | WAKIL | SEKERTARIS | BENDAHARA |
|                                    |               |                         |       |            |           |
|                                    |               |                         |       |            |           |
|                                    |               |                         |       |            |           |
| CENCEL                             | SAVE          | UPD                     | ATE   | DELETE     | CLOSE     |

Gambar 4.19 Desain *Input* Data UKM

#### 6. Rancangan Input Data Mahasiswa

Rancangan *input*mahasiswadigunakan untuk menginputkan data mahasiswaIBI Darmajaya. Form ini memiliki beberapa *field* penginputan data yang terdiri dari npm, nama mahasiswa, jenis kelamin, jurusan, tanggal lahir, alamat, no telp, dan email. Tombol *cencel* berfungsi untuk membatalkan penginputan data yang telah dilakukan, *save* berfungsi untuk menyimpan data, *update* berfungsi untuk mengubah data yang telah disimpan sebelumnya, *delete* berfungsi untuk menghapus data yang telah disimpan di database, sedangkan *close* berfungsi untuk keluar dari form input mahasiswa. Data mahasiswaditunjukkan pada Gambar 4.18.

| LOGC                                                                                       |      | FORM DATA MAHASISWA |               |           |        |      |       |  |
|--------------------------------------------------------------------------------------------|------|---------------------|---------------|-----------|--------|------|-------|--|
| NPM MAHASISWA TANGGAL LAHIR   NAMA MAHASISWA ALAMAT   JENIS KELAMIN L   V L   P NOMOR TELP |      |                     |               |           |        |      |       |  |
| NPM                                                                                        | NAMA | JK                  | KD<br>JURUSAN | TGL LAHIR | ALAMAT | TELP | EMAIL |  |
|                                                                                            |      |                     |               |           |        |      |       |  |
|                                                                                            |      |                     |               |           |        |      |       |  |
|                                                                                            |      |                     |               |           |        |      |       |  |
|                                                                                            |      |                     |               |           |        |      |       |  |
| CENCEL                                                                                     |      | SAVE                | UPI           | DATE      | DELETI | E    | CLOSE |  |

Gambar 4.20 Desain Input Data mahasiswa

## 7. Rancangan *Input* Data Pendaftaran

Rancangan *input* data pendaftarandigunakan untuk menginputkan data pendaftarananggota UKM. Form ini teridiri dari dua bagian yaitu penginputan data pendaftaran dan detail pendaftaran. Tombol *cencel* berfungsi untuk membatalkan penginputan data yang telah dilakukan, Daftar sekarang berfungsi untuk menyimpan data mahasiswa yang mendaftar, *save* berfungsi untuk menginputkan data ukm yang di registrasikan untuk pendaftaran, sedangkan close untuk keluar dari form pendaftaran.Data pendaftaranditunjukkan pada Gambar 4.19.

| LOGO                                                                                                    | 1     | PENDAFTA | RAN ANG                                                                                | GOTA BARU |
|----------------------------------------------------------------------------------------------------|-------|----------|----------------------------------------------------------------------------------------|-----------|
| NO.PENDAFTARAN<br>TANGGAL REG<br>NAMA UKM<br>KODE UKM<br>NPM<br>NAMA<br>JURUSAN<br>ID MEMBER<br>FUNGSI ANGGOTA<br>KODE SERTIFIKASI<br>KEMAMPUAN |       |          | HOBI<br>UKM LAIN YA<br>KODE UKM<br>JABATAN<br>RIWAYAT PEI<br>STATUS KEANG<br>DAFTAR SE |           |
| NO.PENDAF                                                                                                    | TARAN | N        | PM                                                                                     | STATUS    |
| CENCEL                                                                                                    | SAVE  | CLC      | SE                                                                                     |           |

Gambar 4.21 Desain Input Data Korban

#### 8. Rancangan Input Data Kegiatan UKM

Rancangan *input* data kegiatan UKMdigunakan untuk menginputkan data kegiatan yang akan dilakukan oleh UKM. Form ini teridiri dari dua bagian yaitu penginputan data kegiatan dan detail kegiatan. Tombol *cencel* berfungsi untuk membatalkan penginputan data yang telah dilakukan, Daftar sekarang berfungsi untuk menyimpan data rincian kegiatan, *save* berfungsi untuk menginputkan data kegiatan yang di registrasikan, sedangkan close untuk keluar dari form kegiatan. Data kegiatan UKMditunjukkan pada Gambar 4.20.

| LOGO                                                                                                    |        |                            | EGI/                          | ATAN UKM    |            |
|----------------------------------------------------------------------------------------------------|--------|----------------------------|-------------------------------|-------------|------------|
| NO.REG.KGIATAN<br>TANGGAL REG.<br>NAMA UKM<br>KODE UKM<br>NAMA KEGIATAN<br>TANGGAL PELAKSAN<br>LOKASI PELAKSANAA<br>PENAGGUNG JAWAB | AAN    | WAK<br>KEG<br>PEN.<br>KETI | TU KE<br>ATAN<br>NGGI<br>RANG | GIATAN      |            |
| NO.REG                                                                                                    | KD UKM | NM.KEG                     |                               | TGL PELAKSN | LOKASI PEL |
|                                                                                                    |        |                            |                               |             |            |
|                                                                                                    |        |                            |                               |             |            |
|                                                                                                    |        |                            |                               |             |            |
| CENCEL                                                                                                    | SAVE   | CLOSE                      |                               |             |            |

Gambar 4.22 Desain Input Data kegiatan UKM

#### 9. Rancangan Input Data Peminjaman Inventaris

Rancangan input data peminjaman inventarisdigunakan untuk menginputkan data peminjaman inventarisdari setiap kegiatan yang akan dilakukan oleh UKM.Form ini teridiri dari dua bagian yaitu penginputan data peminjaman dan detail peminjaman. Tombol cencel berfungsi untuk membatalkan penginputan data yang telah dilakukan, pinjam sekarang berfungsi untuk menyimpan data rincian peminjaman inventaris, save berfungsi untuk menginputkan data peminjaman di yang registrasikan, sedangkan close untuk keluar dari form kegiatan. Peminjaman inventarisditunjukkan pada Gambar 4.21.

| LOGO              | i    | DATA PEMIN | IJAMAN I | NVENTARIS       |
|-------------------|------|------------|----------|-----------------|
| NO. PEMINJAMAN    |      |            |          |                 |
| TANGGAL PEMINJAMA |      |            |          |                 |
| NAMA PEMINJAM     |      |            |          |                 |
| JABATAN           |      |            | KODE     |                 |
| NO.TELP           |      |            |          |                 |
| TANGGAL PENGAMBIL | _AN  |            |          |                 |
| TANGGAL PENGEMBA  |      |            |          | PINJAM SEKARANG |
| NAMA JAMINAN      |      |            |          |                 |
| NO. JAMINAN       |      |            |          |                 |
| CENCEL            | SAVE | CLOSE      | PENGEN   | <b>IBALIAN</b>  |
| NO.PEMINJAI       | MAN  | KODE INVE  | NTARIS   | JML.PENGGUNAAN  |
|                   |      |            |          |                 |
|                   |      |            |          |                 |

Gambar 4.23 Desain Input Data peminjaman inventaris

## 10. Rancangan InputLaporan Keanggotaan

Rancangan *input*laporan keanggotaan ini digunakan untuk mencetak laporan data anggota UKM IBI Darmajaya. Untuk melakukan cetak laporan ini, diharapkan untuk menginputkan terlebih dahulu nama ukm yang akan di cetak selanjutnya dapat menekan tombol cetak. Input laporan keanggotaan ditunjukkan pada Gambar 4.22.

| LOGO                 | LAPORAN | DATA KEANGO | OTAAN |
|----------------------|---------|-------------|-------|
| NAMA UKM<br>KODE UKM |         | СЕТАК       |       |
|                      |         | CLOSE       |       |
|                      |         |             |       |

Gambar 4.24 Desain Inputlaporan keanggotaan

## 11. Rancangan InputLaporan Kegiatan UKM

Rancangan *input*laporan kegiatan ini digunakan untuk mencetak laporan data kegiatan UKM di IBI Darmajaya. Untuk dapat melakukan cetak laporan ini, diharapkan untuk menginputkan terlebih dahulu nomor kegiatan yang akan di cetak selanjutnya dapat menekan tombol cetak. Input laporan kegiatan UKM ditunjukkan pada Gambar 2.23.

| LOGO           | LAPOR  | IAN DATA KEGI | ATAN  |
|----------------|--------|---------------|-------|
| INPUT NOMOR KE | GIATAN | PRINT         | CLOSE |
|                |        |               |       |

Gambar 4.25 Desain InputLaporan Kegiatan UKM

#### 12. Rancangan InputLaporanPeminjaman Inventaris

Rancangan *input*laporan peminjaman inventaris ini digunakan untuk mencetak laporan peminjaman inventaris UKM IBI Darmajaya. Untuk melakukan cetak laporan ini, diharapkan untuk menginputkan terlebih dahulu nomor peminjaman yang akan di cetak selanjutnya dapat menekan tombol cetak. Input laporan peminjaman inventarisditunjukkan pada Gambar 2.24.

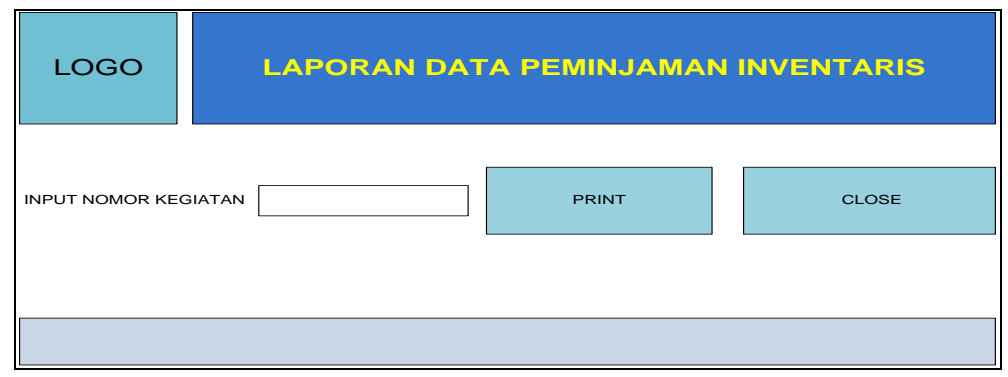

Gambar 4.26 Desain Input Data peminjaman inventaris

#### 13. Rancangan InputKonfirmasi Kegiatan

Rancangan *input* data konfiramsi kegiatan UKM digunakan untuk mengkonfirmasi pengajuankegiatan yang akan dilakukan oleh UKM. Form ini memiliki beberapa tombol *konfirm* berfungsi untuk membatalkan mengkonfirmasi pengajuan kegiatan, *cetak proposal* berfungsi untuk mencatak proposal pengajuan kegiatan UKM,sedangkan close untuk keluar dari form kegiatan. Data kegiatan UKMditunjukkan pada Gambar 4.27.

| KONFIR                                                          | MASI KE                     | GIATAN | J        |                    |         |          |        |
|-----------------------------------------------------------------|-----------------------------|--------|----------|--------------------|---------|----------|--------|
| NO.REG.KGIA                                                     |                             |        |          |                    |         |          |        |
| TANGGAL RE                                                      | .G.                         |        |          |                    |         |          |        |
| NAMA UKM<br>KODE UKM<br>NAMA KEGIA<br>TANGGAL PE<br>LOKASI PELA | TAN<br>LAKSANAAN<br>KSANAAN |        |          |                    |         |          |        |
| PENAGGUNG                                                       | I JAWAB                     |        |          | CETAK P            | ROPOSAL | CL       | OSE    |
|                                                                 |                             |        |          |                    |         |          |        |
| NO.REG                                                          | TGL REG                     | KD UKM | KEGIATAN | TGL<br>PELAKSANAAN | LOKASI  | P. JAWAB | STATUS |
|                                                                 |                             |        |          |                    |         |          |        |
|                                                                 |                             |        |          |                    |         |          |        |
|                                                                 |                             |        |          |                    |         |          |        |
|                                                                 |                             |        |          |                    | SEARCH  |          |        |

Gambar 4.27 Desain InputKonfiramsi Kegiatan

#### 14. Rancangan InputKonfirmasi Peminjaman Inventaris

Rancangan *input*konfirmasipeminjaman inventaris digunakan untuk mengkonfirmasi pengajuan peminjaman inventaris.Form ini teridiri dari beberapa tombol yaitu *konfirm* berfungsi untuk membatalkan mengkonfirmasi pengajuan kegiatan, *cetak proposal* berfungsi untuk mencatak proposal pengajuan kegiatan UKM,sedangkan close untuk keluar dari form kegiatan. Peminjaman inventarisditunjukkan pada Gambar 4.28.

| FORM          | I KOI                | NFIRMA     | ASI PEM         | INJAN   | IAN     | INVEN          | ITARIS       | 5         |                |        |
|---------------|----------------------|------------|-----------------|---------|---------|----------------|--------------|-----------|----------------|--------|
| NO. PEMI      | NJAMAN               | ı [        |                 | NO.R    | EG. KE  | GIATAN         |              |           |                |        |
| TANGGAI       | PEMIN.               | JAMAN      |                 | NAMA    | A KEGI  | ATAN           |              |           |                |        |
| NAMA PE       | MINJAM               |            |                 | TANG    | GAL P   | ELAKSANA       | AN           | LOKASI PI | ELAKSANA       |        |
| JABATAN       |                      |            |                 |         |         | KONFIRAM       | SI PEMINJ    |           |                |        |
| NO.TELP       |                      |            |                 |         | ,       |                |              |           |                |        |
| TANGGAI       | TANGGAL PENGAMBILAN  |            |                 |         | KONFIRM |                |              |           |                |        |
| TANGGAI       | TANGGAL PENGEMBALIAN |            |                 |         |         |                |              |           |                |        |
| NAMA JA       | MINAN                |            |                 |         | Ĩ       | CETAK DA       | FTAR PEM     | INJAMAN   | CLOS           | E      |
| NO. JAMI      | NAN                  |            |                 |         | l       |                |              |           |                | _      |
|               |                      |            |                 |         |         |                |              | [         |                |        |
| NO.<br>PINJAM | NO.<br>REG           | TANGGAL    | NM.<br>PEMINJAM | JABATAN | TELP    | TGL.<br>PINJAM | TGL.<br>PENG | JAMINAN   | NO.<br>JAMINAN | STATUS |
|               |                      |            |                 |         |         |                |              |           |                |        |
|               |                      |            |                 |         |         |                |              |           |                |        |
|               |                      |            |                 |         |         |                |              |           |                |        |
|               |                      |            |                 |         |         |                |              |           |                |        |
|               |                      |            |                 |         |         |                |              |           |                |        |
|               |                      | <u>a</u> 1 | 1 00 D          | • •     |         | C              | ' D          |           |                |        |

Gambar 4.28 Desain InputKonfirmasi Peminjaman

## 15. Rancangan Input Informasi Pengajuan Kegiatan

Rancangan *input*inidigunakan untuk mengetahui status proposal pengajuan kegiatan yang telah dilakukan oleh UKM. Form ini hanya dapat diakses oleh UKM yang telah melakukan login. Form informasi pengajuankegiatan UKMditunjukkan pada Gambar 4.29.

| FORM INFORMASI PENGAJUAN KEGIATAN UKM |         |        |          |                    |        |          |        |
|---------------------------------------|---------|--------|----------|--------------------|--------|----------|--------|
|                                       |         |        |          | :                  | SEARCH |          |        |
| NO.REG                                | TGL REG | KD UKM | KEGIATAN | TGL<br>PELAKSANAAN | LOKASI | P. JAWAB | STATUS |
|                                       |         |        |          |                    |        |          |        |
|                                       |         |        |          |                    |        |          |        |
|                                       |         |        |          |                    |        |          |        |
|                                       |         |        |          |                    |        |          | CLOSE  |

Gambar 4.29 Desain InputKonfiramsi Kegiatan

#### 16. Rancangan InputInformasi Pengajuan Peminjaman

Rancangan *input*ini digunakan untuk mengetahui status pengajuan peminjaman inventaris yang telah dilakukan oleh UKM. Form ini hanya dapat diakses oleh UKM yang telah melakukan login. Form informasi pengajuan peminjaman inventarisditunjukkan pada Gambar 4.30.

| FORM I        | NFORM      | IASI PEMI | INJAMAN I       | NVENTA  | RIS  |                |              |         |                |        |
|---------------|------------|-----------|-----------------|---------|------|----------------|--------------|---------|----------------|--------|
|               |            |           |                 |         |      |                | SEARC        | н       |                |        |
| NO.<br>PINJAM | NO.<br>REG | TANGGAL   | NM.<br>PEMINJAM | JABATAN | TELP | TGL.<br>PINJAM | TGL.<br>PENG | JAMINAN | NO.<br>JAMINAN | STATUS |
|               |            |           |                 |         |      |                |              |         |                |        |
|               |            |           |                 |         |      |                |              |         |                |        |
|               |            |           |                 |         |      |                |              |         | CLO            | SE     |

Gambar 4.30 Desain InputKonfirmasi Peminjaman

## 4.2.4 Relasi Antar Tabel

Rancangan relasi antar tabel bertujuan pengolompokan data menjadi tabel-tabel yang menunjukan *entity* dan relasi masing-masing tabelnya. Rancangan tabel ini juga akan menampilkan kebutuhan-kebutuhan *field* dari setiap tabelnya. Untuk lebih jelasnya relasi antar table dapat dilihat pada gambar 4.31 di bawah ini:

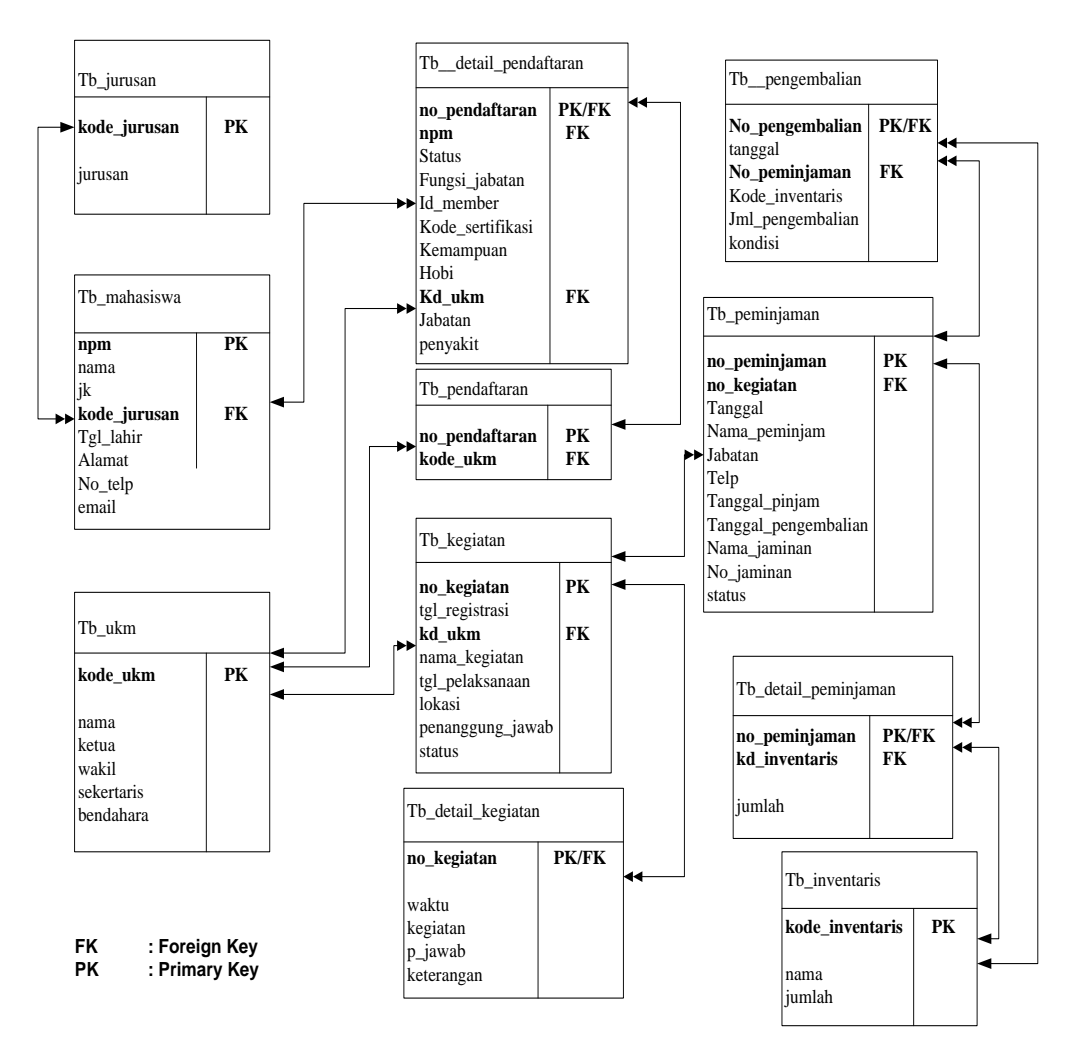

Gambar 4.31 Relasi Antar Tabel

## 4.2.5 Kamus Data

1. Kamus Data Tabel UKM

Nama Database : db\_ukm

Nama Table : tb\_ukm

Primary Key : kode\_ukm

Foreign key :

Storage : Harddisk

## Tabel 4.1 Kamus Data Tabel UKM

| Nama Field | Туре    | Size | Keterangan                   |
|------------|---------|------|------------------------------|
| kode_ukm   | Char    | 4    | Kode unik kegiatan mahasiswa |
| Nama       | Varchar | 25   | Nama unit kegiatan mahasiswa |
| Ketua      | Varchar | 35   | Ketua ukm                    |
| Wakil      | Varchar | 35   | Wakit ketua ukm              |
| Sekertaris | Varchar | 35   | Sekertaris ukm               |
| Bendahara  | Varchar | 35   | Bendahara ukm                |

## 2. Kamus Data Tabel Mahasiswa

| Nama Database | : db_ukm            |
|---------------|---------------------|
| Nama Table    | : tb_mahasiswa      |
| Primary Key   | : npm, kode_jurusan |
| Foreign key   | : -                 |
| Storage       | : Harddisk          |
|               |                     |

#### Tabel 4.2 Kamus Data Tabel Mahasiswa

| Nama Field   | Туре    | Size | Keterangan            |
|--------------|---------|------|-----------------------|
| Npm          | Char    | 10   | Nomor pokok mahasiswa |
| Nama         | Varchar | 40   | Nama mahasiswa        |
| Jk           | Varchar | 1    | jenis kelamin         |
| kode_jurusan | Varchar | 5    | Kode jurusan          |
| tgl_lahir    | Varchar | 10   | Tanggal lahir         |
| Alamat       | Varchar | 100  | Alamat rumah          |

| no_telp | Varchar | 13 | Nomor telp      |
|---------|---------|----|-----------------|
| Email   | Varchar | 30 | Email mahasiswa |

## 3. Kamus Data Tabel UKM

| Nama Database | : db_ukm       |
|---------------|----------------|
| Nama Table    | : tb_jurusan   |
| Primary Key   | : kode_jurusan |
| Foreign key   | : -            |
| Storage       | : Harddisk     |

## Tabel 4.3 Kamus Data Tabel Jurusan

| Nama Field   | Туре    | Size | Keterangan   |
|--------------|---------|------|--------------|
| kode_jurusan | Char    | 5    | Kode jurusan |
| Jurusan      | Varchar | 30   | Nama jurusan |

## 4. Kamus Data Tabel Inventaris

| Nama Database | : db_ukm          |
|---------------|-------------------|
| Nama Table    | : tb_inventaris   |
| Primary Key   | : kode_inventaris |
| Foreign key   | : -               |
| Storage       | : Harddisk        |

| Tabel 4.4  | Kamus | Data | Tabel  | Inventaris |
|------------|-------|------|--------|------------|
| 1 auci 4.4 | Kamus | Data | 1 aber | Inventaris |

| Nama Field      | Туре    | Size | Keterangan           |
|-----------------|---------|------|----------------------|
| kode_inventaris | Char    | 5    | Kode inventaris      |
| nama            | Varchar | 30   | Nama inventaris      |
| jumlah          | Varchar | 1    | Jumlah stok tersedia |

5. Kamus Data Tabel Kegiatan

Nama Database : db\_ukm

Nama Table : Tb\_kegiatan

| Primary Key | : tb_kegiatan |
|-------------|---------------|
| Foreign key | : kd_ukm      |
| Storage     | : Harddisk    |

| Nama Field       | Туре    | Size | Keterangan                  |
|------------------|---------|------|-----------------------------|
| no_kegiatan      | Int     | 6    | Nomor kegiatan              |
| Tgl_registrasi   | Varchar | 10   | Tanggal Registrasi          |
| kd_ukm           | Varchar | 4    | Kode unik kgiatan mahasiswa |
| nama_kegiatan    | Varchar | 50   | Nama kegiatan               |
| tgl_pelaksanaan  | Varchar | 10   | Tanggal pelaksanaan         |
| lokasi           | Varchar | 50   | Lokasi pelaksanaan          |
| Penanggung_jawab | Varchar | 35   | Penanggun jawab kegiatan    |
| status           | varchar | 10   | Status pengajuan            |

Tabel 4.5 Kamus Data Tabel Kegiatan

# 6. Kamus Data Tabel Tabel Detail Kegiatan

| Nama Database | : db_ukm             |
|---------------|----------------------|
| Nama Table    | : Tb_detail_kegiatan |
| Primary Key   | : no_kegiatan        |
| Foreign key   | : -                  |
| Storage       | : Harddisk           |

# Tabel 4.6 Kamus Data Tabel Detail Kegiatan

| Nama Field  | Туре    | Size | Keterangan               |
|-------------|---------|------|--------------------------|
| no_kegiatan | Char    | 2    | Nomor kegiatan mahasiswa |
| waktu       | Varchar | 15   | Waktu pelaksanaan        |
| kegiatan    | Varchar | 50   | Kegiatan                 |
| p_jawab     | Varchar | 30   | Pnanggung jawab          |
| keterangan  | Varchar | 100  | Keterangan               |

7. Kamus Data Tabel Pendaftaran

| Nama Database | : db_ukm         |
|---------------|------------------|
| Nama Table    | : tb_pendaftaran |
| Primary Key   | : no_pendaftaran |
| Foreign key   | : kode_ukm       |
| Storage       | : Harddisk       |

## Tabel 4.7 Kamus Data Tabel Pendaftaran

| Nama Field     | Туре    | Size | Keterangan                   |
|----------------|---------|------|------------------------------|
| no_pendaftaran | Char    | 6    | Nomor pendaftaran            |
| kode_ukm       | Char    | 3    | Kode unik kegiatan mahasiswa |
| tanggal        | varchar | 10   | Tanggal registrasi           |

## 8. Kamus Data Tabel Detail Pendaftaran

| Nama Database | : db_ukm                 |
|---------------|--------------------------|
| Nama Table    | : tb_detail_pendafataran |
| Primary Key   | : no_pendaftaran         |
| Foreign key   | : npm                    |
| Storage       | : Harddisk               |

## Tabel 4.8 Kamus Data Tabel Detail Pendaftaran

| Nama Field      | Туре    | Size | Keterangan            |
|-----------------|---------|------|-----------------------|
| no_pendaftaran  | Char    | 6    | Nomor pendaftaran     |
| npm             | Varchar | 10   | Nomor pokok mahasiswa |
| status          | Varchar | 10   | Status keanggotaan    |
| fungsi_jabatan  | Varchar | 25   | Fungsi jabatan        |
| idmember        | Varchar | 8    | Identitas jabatan     |
| kodesertifikasi | Varchar | 15   | Kode sertifikasi      |
| kemampuan       | Varchar | 50   | Kemampuan pribadi     |
| hobi            | Varchar | 50   | Hobi                  |

69
| kd_ukm   | Char    | 4  | Kode ukm yang sedang di jalani |
|----------|---------|----|--------------------------------|
| jabatan  | Varchar | 25 | Jabatan                        |
| penyakit | Varchar | 50 | Riwayat Penyakit               |

## 9. Kamus Data Tabel Peminjaman

| Nama Database | : db_ukm        |
|---------------|-----------------|
| Nama Table    | : Tb_peminjaman |
| Primary Key   | : no_peminjaman |
| Foreign key   | : no_kegiatan   |
| Storage       | : Harddisk      |

## Tabel 4.8 Kamus Data Tabel Peminjaman

| Nama Field           | Туре    | Size | Keterangan                |
|----------------------|---------|------|---------------------------|
| no_peminjaman        | Char    | 6    | Nomor peminjaman          |
| no_kegiatan          | Char    | 6    | Nomor kegiatan ukm        |
| tanggal              | Varchar | 10   | Tanggal registrasi        |
| nama_peminjam        | Varchar | 35   | Nama peminjam             |
| jabatan              | Varchar | 25   | Jabatan                   |
| telp                 | Varchar | 13   | Telp peminjam             |
| tanggal_pinjam       | Varchar | 10   | Tanggal pinjaman          |
| tanggal_pengembalian | Varchar | 10   | Tanggal pengembalian      |
| nama_jaminan         | Varchar | 20   | Nama jabatan              |
| no_jaminan           | Varchar | 20   | Nomor jaminan             |
| status               | Varchar | 15   | Status pengajuan pinjaman |

## 10. Kamus Data Tabel Detail Peminjaman

| Nama Database | : db_ukm                        |
|---------------|---------------------------------|
| Nama Table    | : Tb_detail_peminjaman          |
| Primary Key   | : no_peminjaman                 |
| Foreign key   | : no_peminjaman, kd_inventaris, |

# Storage : Harddisk

| Nama Field    | Туре | Size | Keterangan        |
|---------------|------|------|-------------------|
| no_peminjaman | Char | 6    | Nomor peminjaman  |
| kd_inventaris | Char | 4    | Kode inventaris   |
| jumlah        | Int  | 3    | Jumlah peminjaman |

Tabel 4.9 Kamus Data Tabel Detail Peminjaman

### 11. Kamus Data Tabel Pengembalian

| Nama Database | : db_ukm                         |
|---------------|----------------------------------|
| Nama Table    | : Tb_pengembalian                |
| Primary Key   | : no_pegembalian                 |
| Foreign key   | : no_peminjaman, kode_inventaris |
| Storage       | : Harddisk                       |

Tabel 4.10 Kamus Data Tabel Pengembalian

| Nama Field       | Туре    | Size | Keterangan           |
|------------------|---------|------|----------------------|
| no_pegembalian   | Char    | 6    | Nomor pengembalian   |
| tanggal          | Varchar | 10   | Tanggal pengembalian |
| no_peminjaman    | Int     | 6    | Nomor peminjaman     |
| kode_inventaris  | Char    | 4    | Kode inventaris      |
| jml_pengembalian | Int     | 3    | Jumlah pengembalian  |
| kondisi          | Varchar | 50   | Kondisi pengembalian |

### 4.2.6 Rancangan Menu Utama

Berikut ini adalah rancangan menu pengolahan data kegiatan UKM IBI Darmajaya. *Design*menu utamaini menggambarkan bentuk umum dari perancangan program yang akan dibangun. *Design*struktur program tersebut tampilan dari halaman utama program yang meliputi master data, transaksi, dan laporan. Lebih jelasnya *Design*menu utama program ini dapat dilihat pada Gambar 4.32.

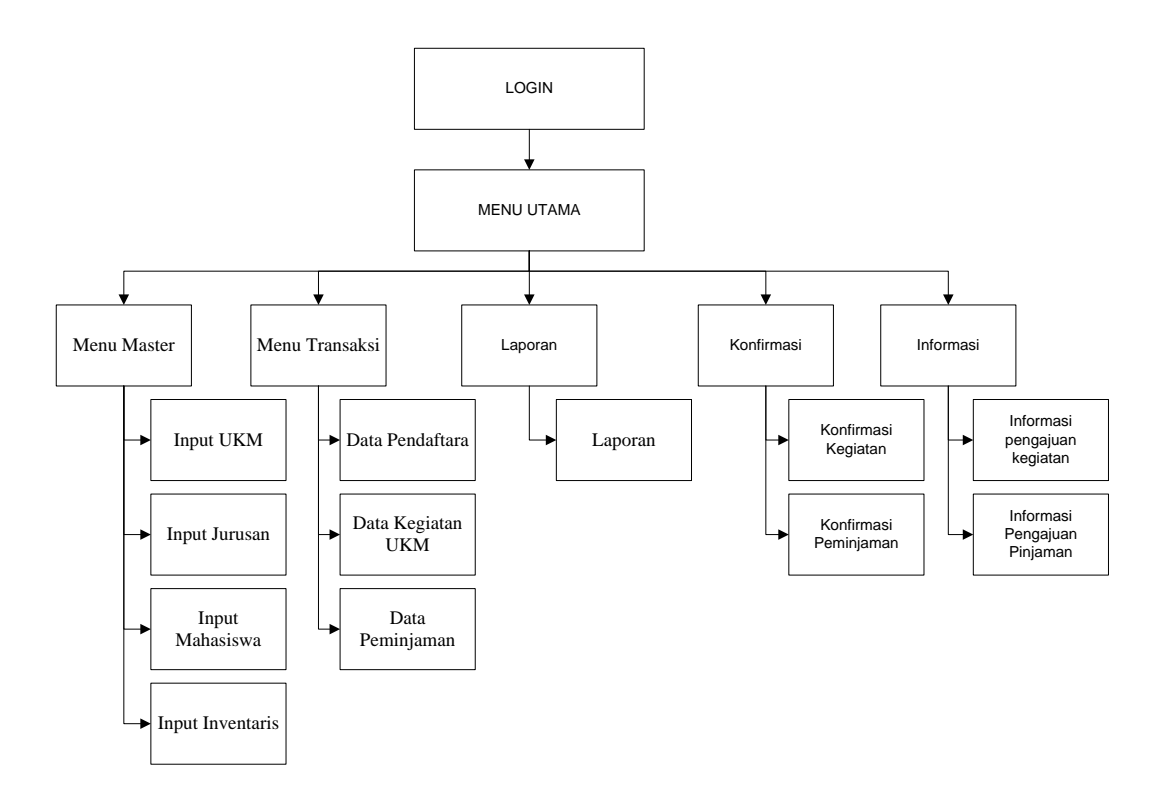

Gambar 4.32 Struktur Menu Utama

## 4.2.7 Rancangan Logika Flowchart Program

Berikut adalah rancangan logika *flowchart* program yang diusulkan:

## 1. Login

*Flowchart program* login ini menjelaskan tentang alur kerja dari login admin program sebelum masuk ke menu utama program Lebih jelasnya alur dari *flowchartprogram* login akan dijelaskan seperti Gambar 4.33.

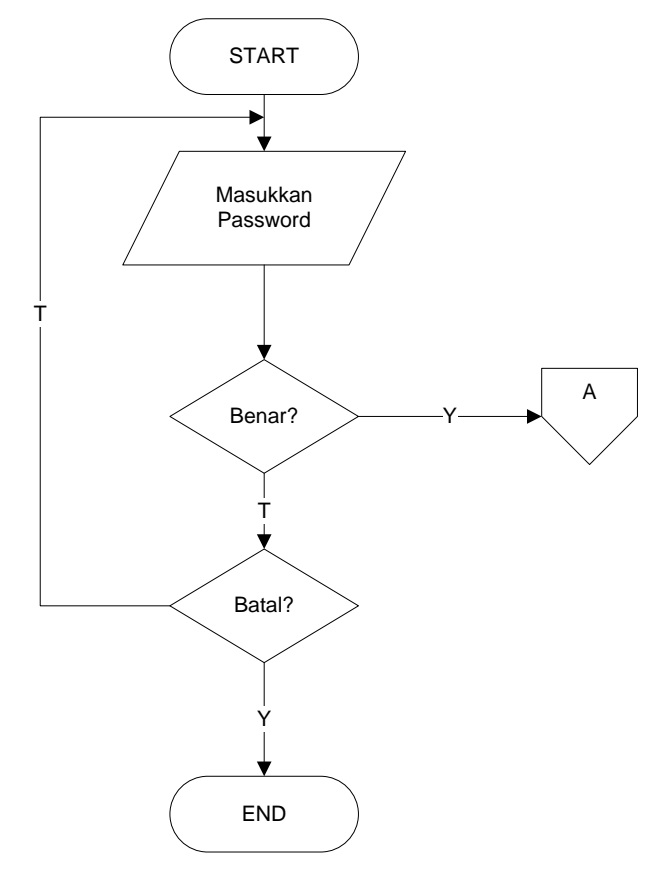

Gambar 4.33FlowchartLogin

### 2. Menu Utama

*Flowchart program* menu utama ini menjelaskan tentang alur kerja dari menu utama program yang terdiri dari beberapa menu utama program yaitu Menu Master, Menu Transaksi, dan Laporan. Lebih jelasnya alur dari *flowchartprogram* menu utama akan dijelaskan seperti Gambar 4.34.

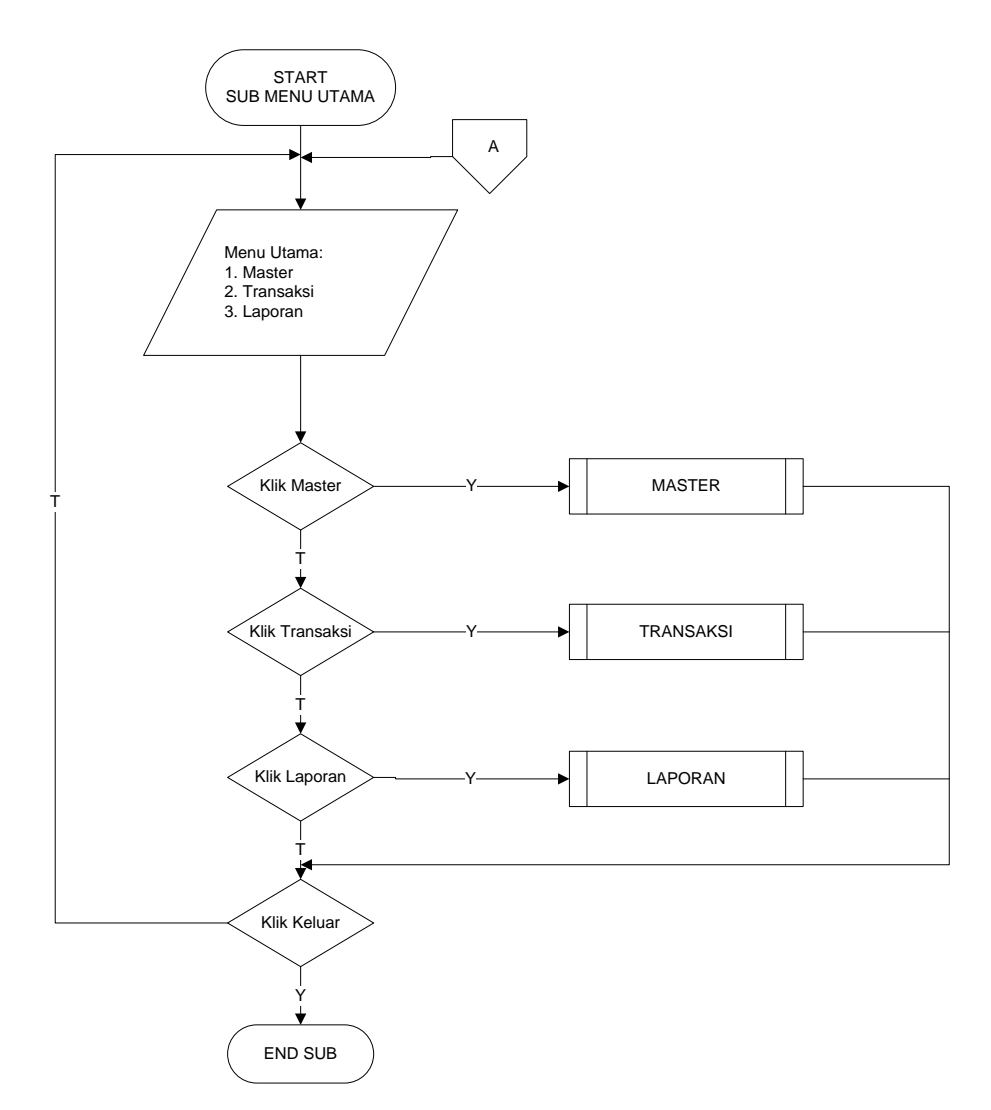

Gambar 4.34Flowchart Menu Utama

75

### 3. Sub Menu Master

*Flowchart program* menu master ini menjelaskan tentang alur kerja dari menu master program yang terdiri dari beberapa sub menu program yaitu input UKM, Input Jurusan, Input Mahasiswa, dan Input Inventaris. Lebih jelasnya alur dari *flowchartprogram* menu master akan dijelaskan seperti Gambar 4.35.

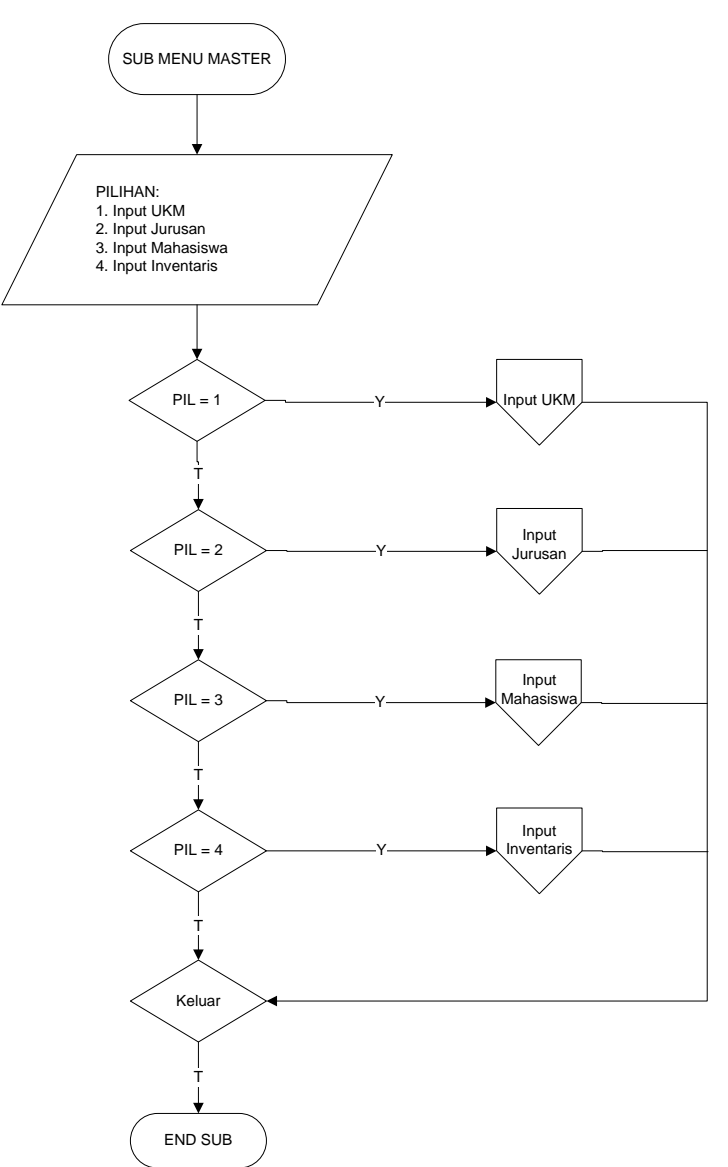

Gambar 4.35Flowchart Sub Menu Master

### 4. Sub Menu InputUKM

*Flowchart program*input UKM ini menjelaskan tentang alur kerja dari sub menu data UKMmulai dari menyimpan data yang baru sampai proses pengeditan dan penghapusan data melalui program. Lebih jelasnya alur dari *flowchartprogram* sub data UKM akan dijelaskan seperti Gambar 4.36.

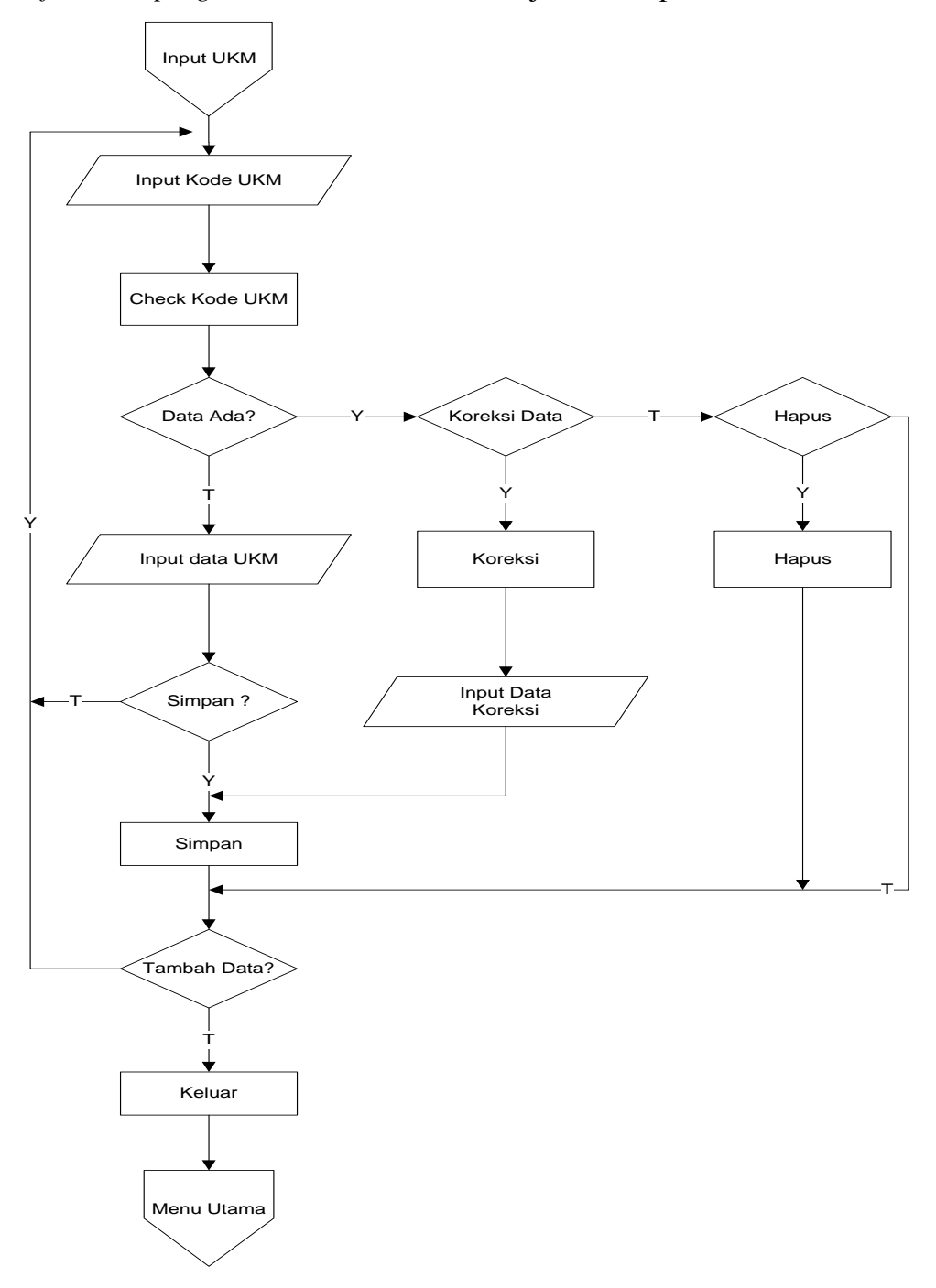

Gambar 4.36 Flowchart Sub InputUKM

### 5. Sub Menu Master Input Jurusan

*Flowchart program*input jurusan ini menjelaskan tentang alur kerja dari sub menu data jurusanmulai dari menyimpan data yang baru sampai proses pengeditan dan penghapusan data melalui program. Lebih jelasnya alur dari *flowchartprogram* sub data jurusan akan dijelaskan seperti Gambar 4.37.

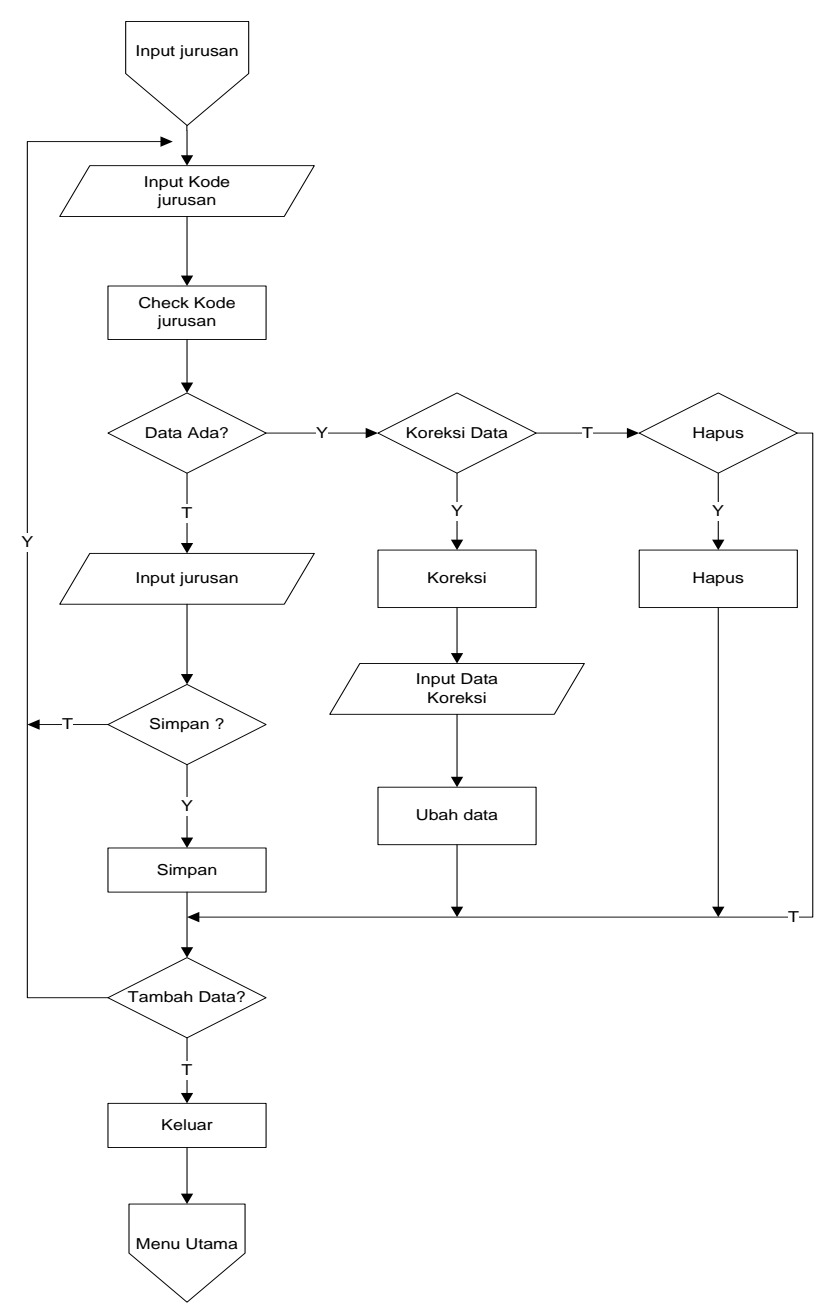

Gambar 4.37 Flowchart Sub Input Jurusan

#### 6. Sub Menu Master Mahasiswa

*Flowchart program*input mahasiswa ini menjelaskan tentang alur kerja dari sub menu data mahasiswamulai dari menyimpan data yang baru sampai proses pengeditan dan penghapusan data melalui program. Lebih jelasnya alur dari *flowchartprogram* sub data mahasiswa akan dijelaskan seperti Gambar 4.38.

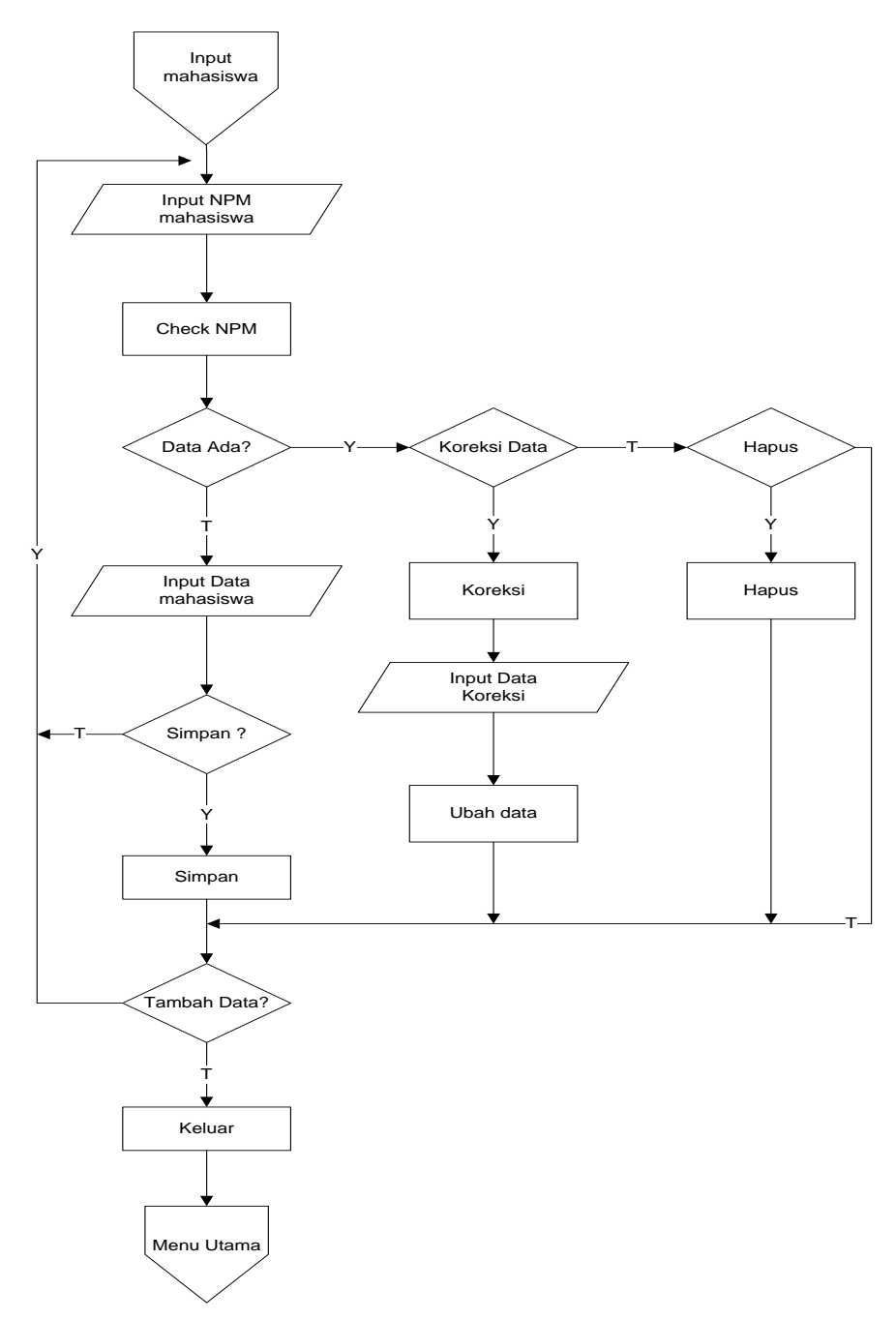

Gambar 4.38Flowchart Sub Menu Master Mahasiswa

### 7. Sub Menu Master Inventaris

*Flowchart program*input inventaris ini menjelaskan tentang alur kerja dari sub menu data inventarismulai dari menyimpan data yang baru sampai proses pengeditan dan penghapusan data melalui program. Lebih jelasnya alur dari *flowchartprogram* sub data inventaris akan dijelaskan seperti Gambar 4.39.

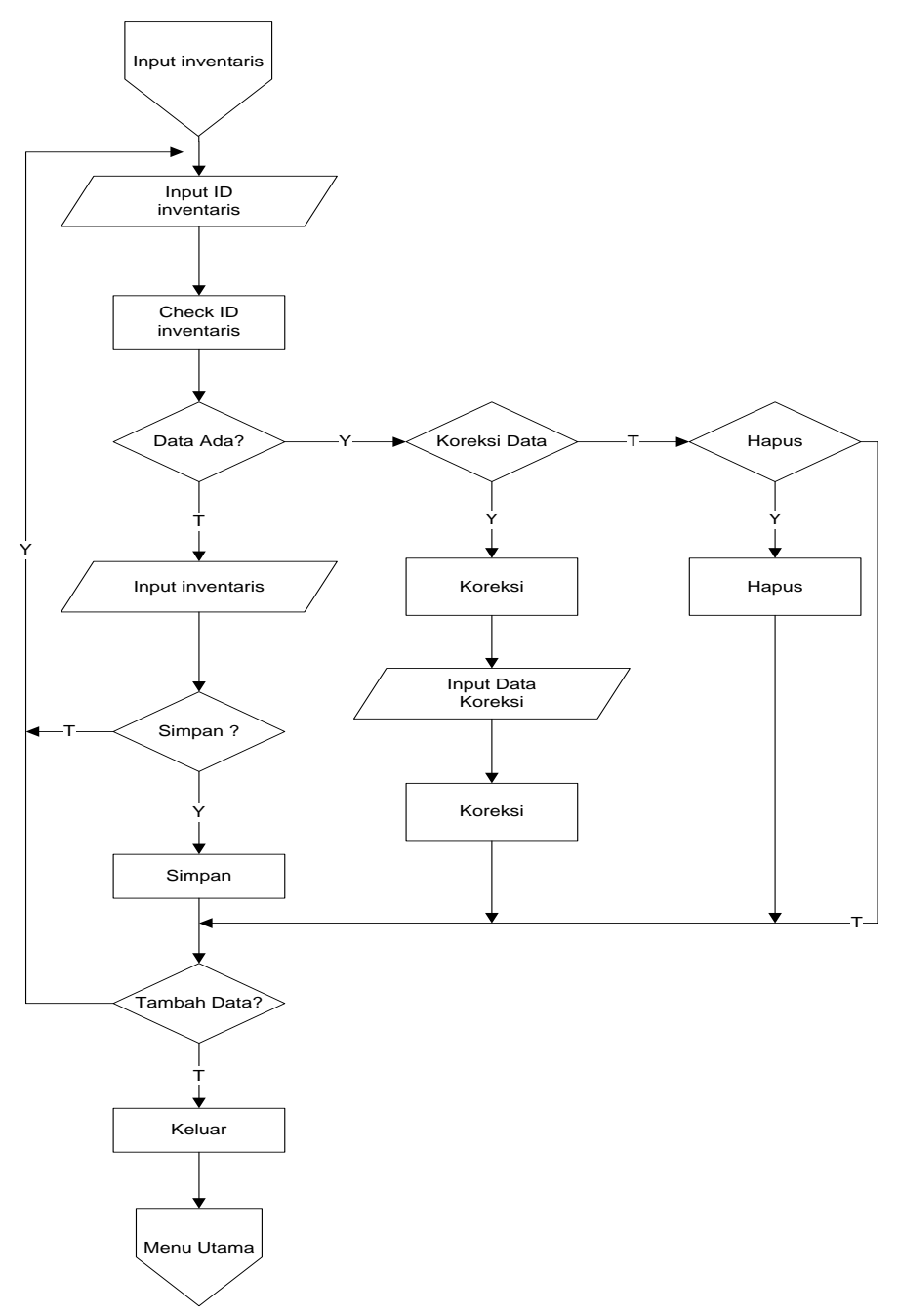

Gambar 4.39Flowchart Sub Menu Master Inventaris

### 8. Sub Menu Transaksi

*Flowchart program* menu transaksi ini menjelaskan tentang alur kerja dari menu transaksi program yang terdiri dari beberapa menu program yaitu keanggotaan, kegiatan, dan peminjaman. Lebih jelasnya alur dari *flowchartprogram* menu transaksi akan dijelaskan seperti Gambar 4.40.

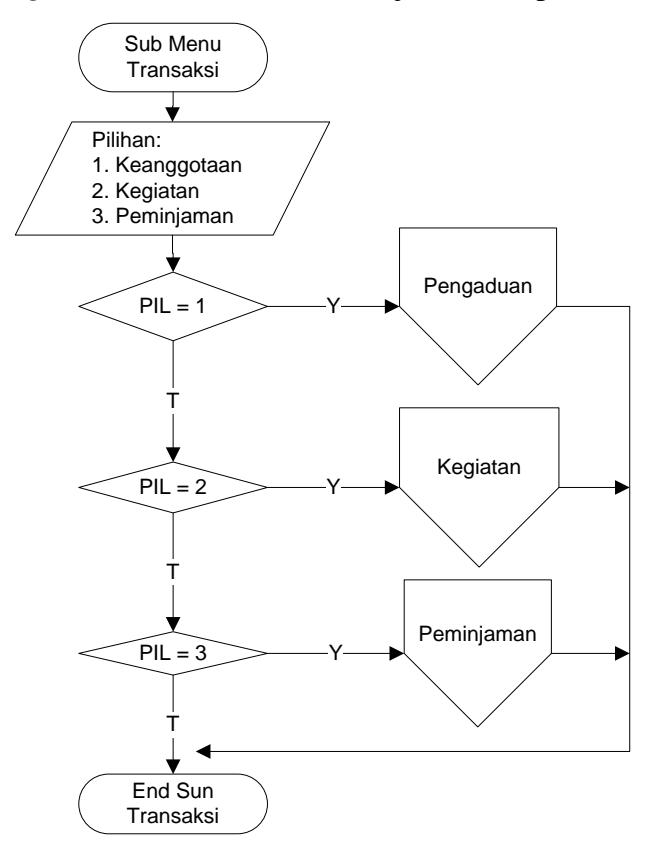

Gambar 4.40Flowchart Sub Menu Transaksi

## 9. Sub Menu Transaksi Keanggotaan

*Flowchart program* sub transaksi keanggotaan ini menjelaskan tentang alur kerja dari sub menu transaksi keanggotaansetiap UKM di IBI Darmajaya. Lebih jelasnya alur dari *flowchartprogram* sub transaksi keanggotaan akan dijelaskan seperti Gambar 4.41.

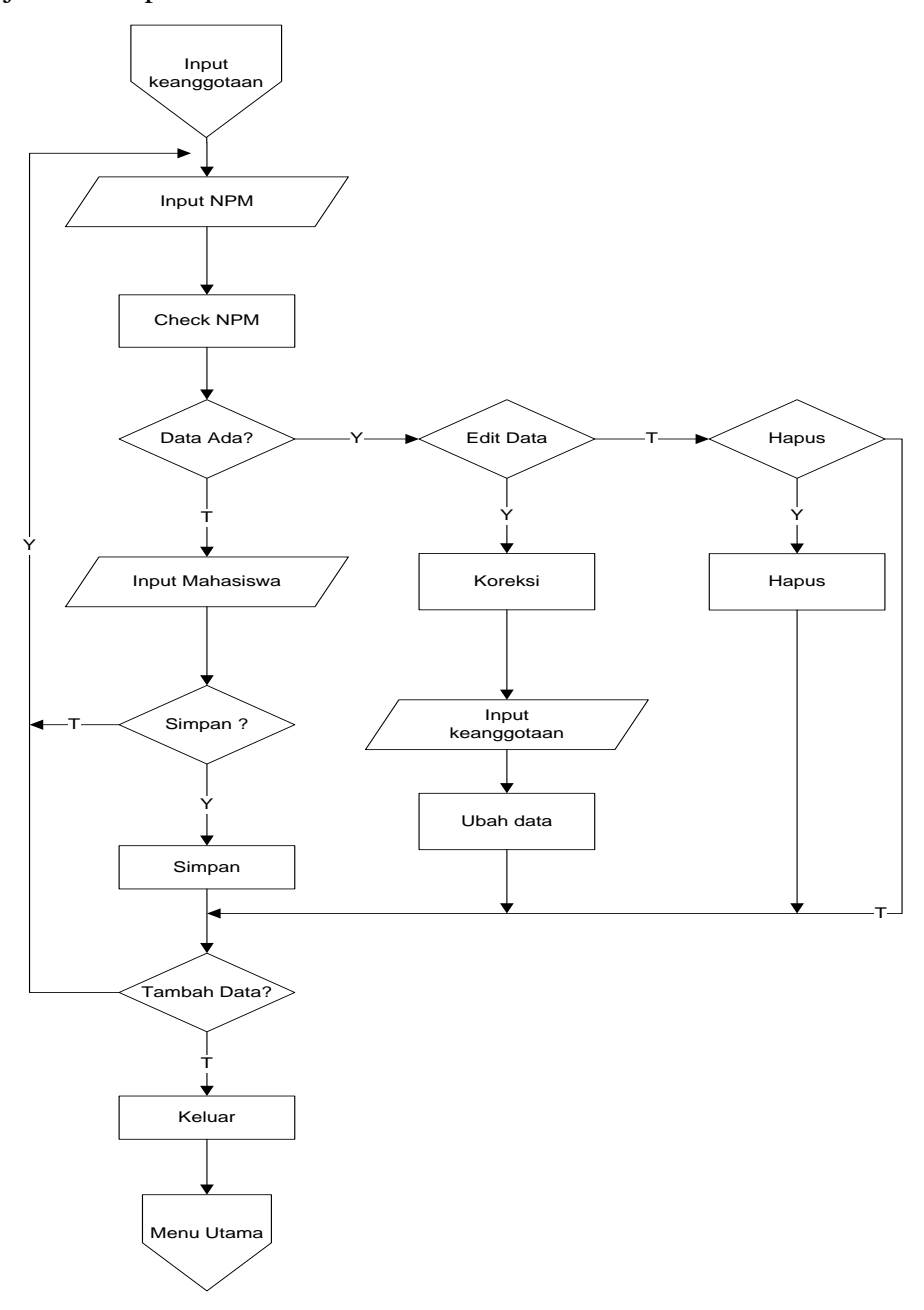

Gambar 4.41 Flowchart Sub Menu Transaksi Kanggotaan

### 10. Sub Menu Transaksi Kegiatan

*Flowchart program* sub transaksi kegiatan ini menjelaskan tentang alur kerja dari sub menu transaksi kegiatanyang akan dilaksanakan oleh setiap UKM di IBI Darmajaya. Lebih jelasnya alur dari *flowchartprogram* sub transaksi kegiatan akan dijelaskan seperti Gambar 4.42.

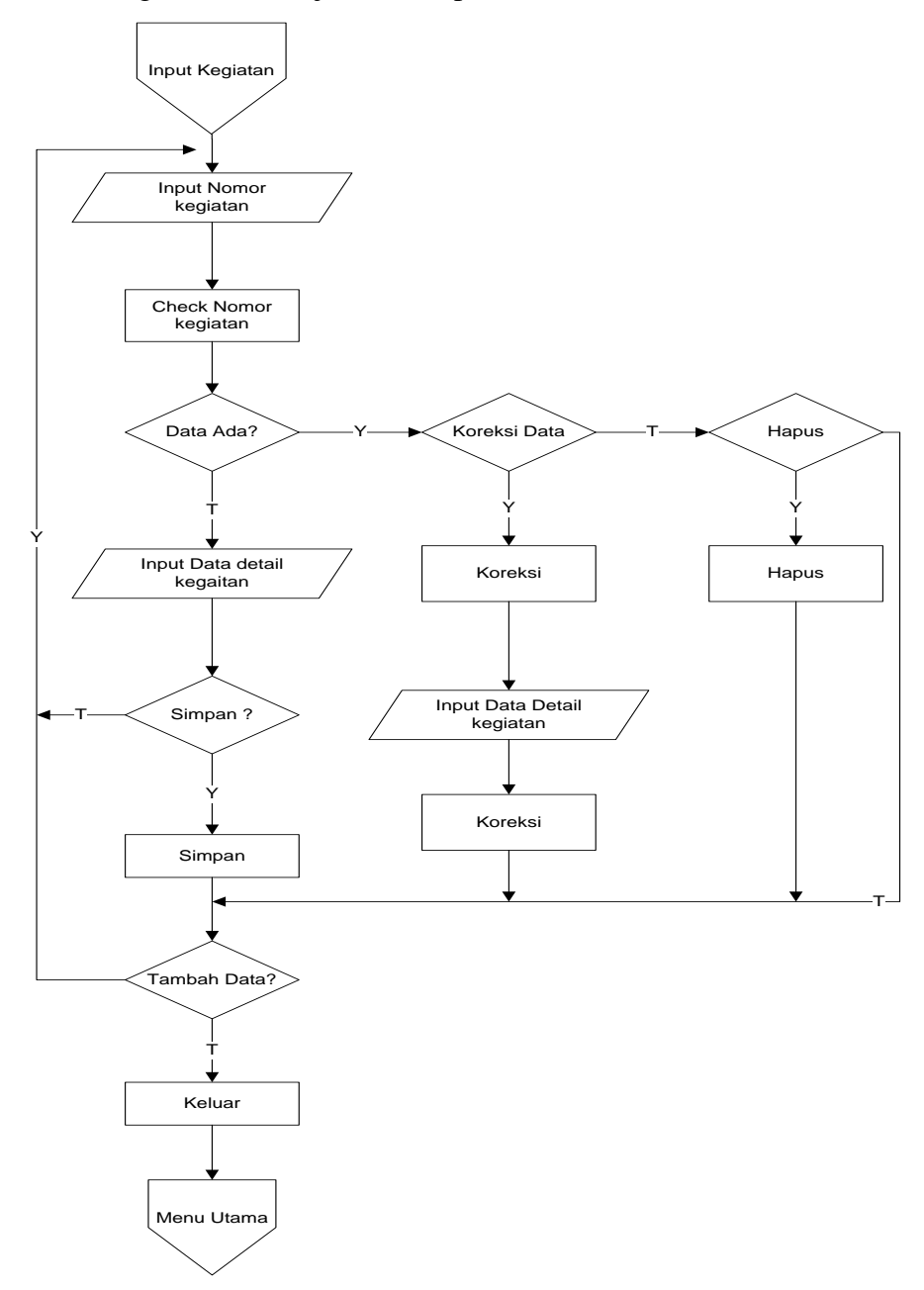

Gambar 4.42 Flowchart Sub Menu Transaksi Kegiatan

### 11. Sub Menu Transaksi Peminjaman Inventaris

*Flowchart program* sub transaksi peminjaman inventarisini menjelaskan tentang alur kerja dari sub menu transaksi peminjaman inventarisyang oleh setiap UKM di IBI Darmajaya. Lebih jelasnya alur dari *flowchartprogram* sub transaksi peminjaman inventaris akan dijelaskan seperti Gambar 4.43.

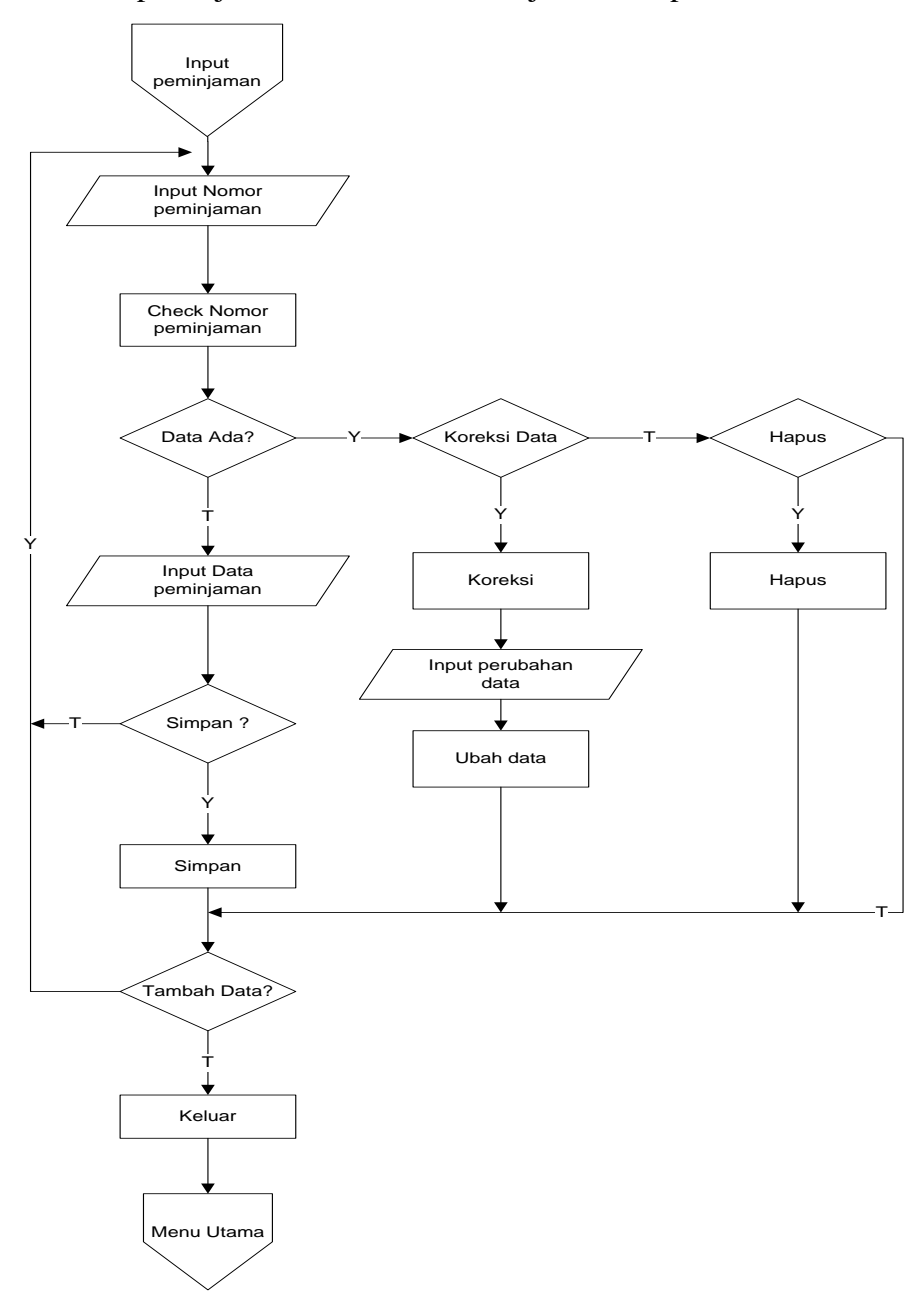

Gambar 4.43 Flowchart Sub Menu Transaksi Peminjaman Inventaris

# 12. Sub Menu Laporan

*Flowchart program* sub laporan ini menjelaskan tentang alur kerja dari proses mencetak laporan melalui program. Lebih jelasnya alur dari *flowchartprogram* sub laporan ini akan dijelaskan seperti Gambar 4.44.

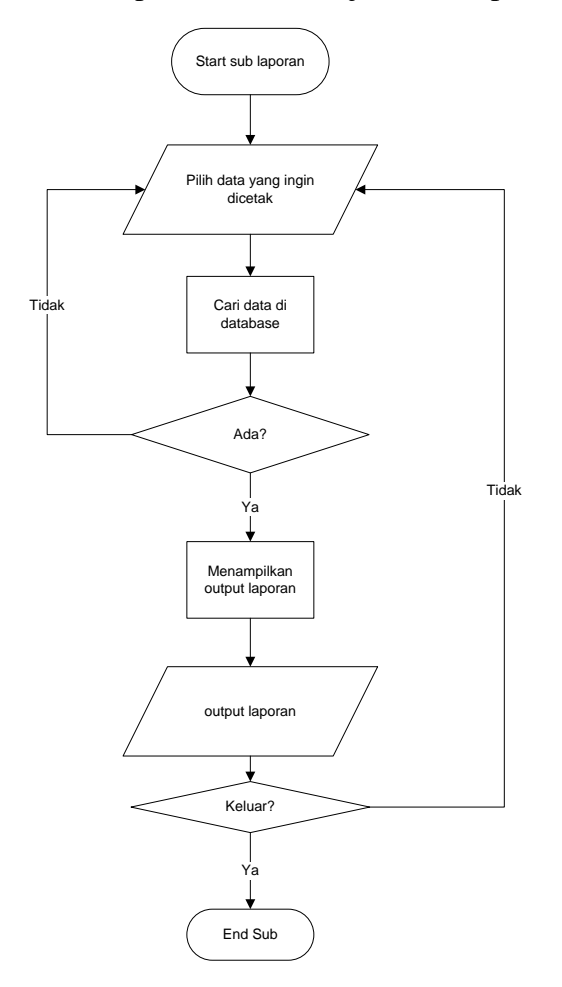

Gambar 4.44 Flowchart Sub Menu Laporan

### 13. Sub Menu Konfirmasi

*Flowchart program* menu ini menjelaskan tentang alur kerja dari menu konfirmasi program yang terdiri dari beberapa sub menu program yaitu konfirmasi kegiatan dan konfirmasi pengajuan. Lebih jelasnya alur dari *flowchartprogram* menu konfirmasi akan dijelaskan seperti Gambar 4.45.

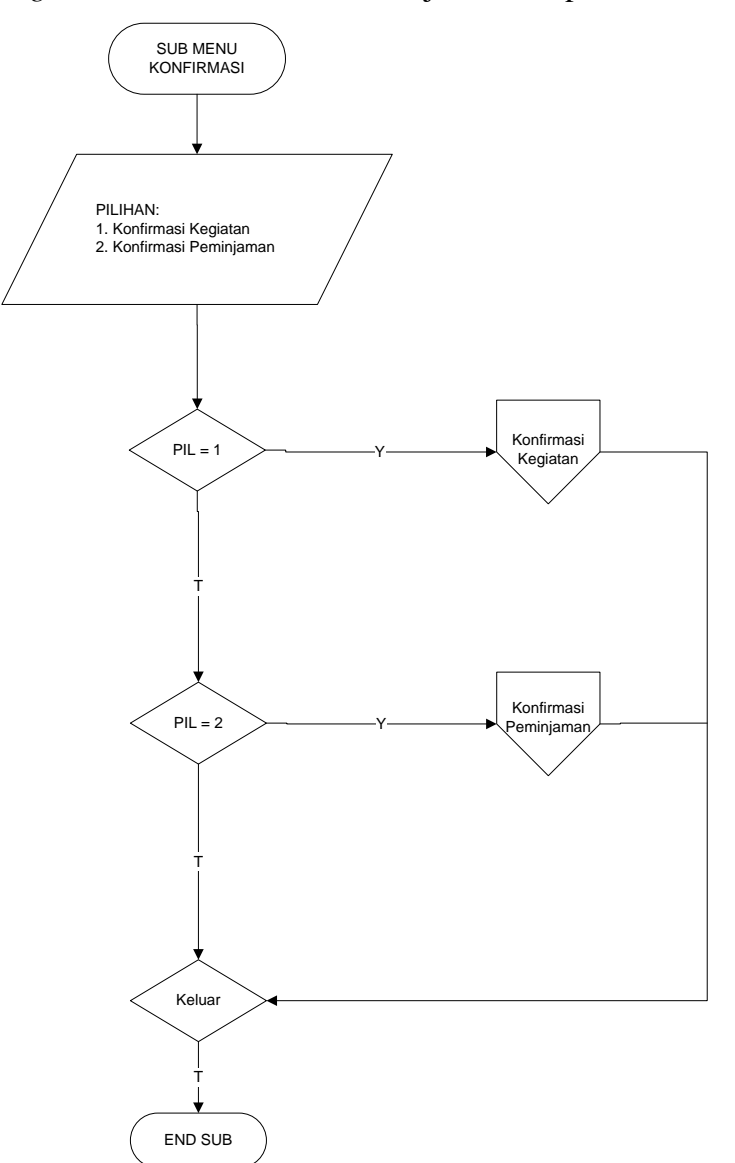

Gambar 4.45 Flowchart Sub Menu Konfirmasi

### 14. Sub Konfirmasi Kegiatan

*Flowchart program* sub konfirmasi kegiatan ini menjelaskan tentang alur kerja dari proses konfirmasi pengajuan kegiatan yang telah masuk ke sistem. Lebih jelasnya alur dari *flowchartprogram* sub konfirmasi kegiatan ini akan dijelaskan seperti Gambar 4.46.

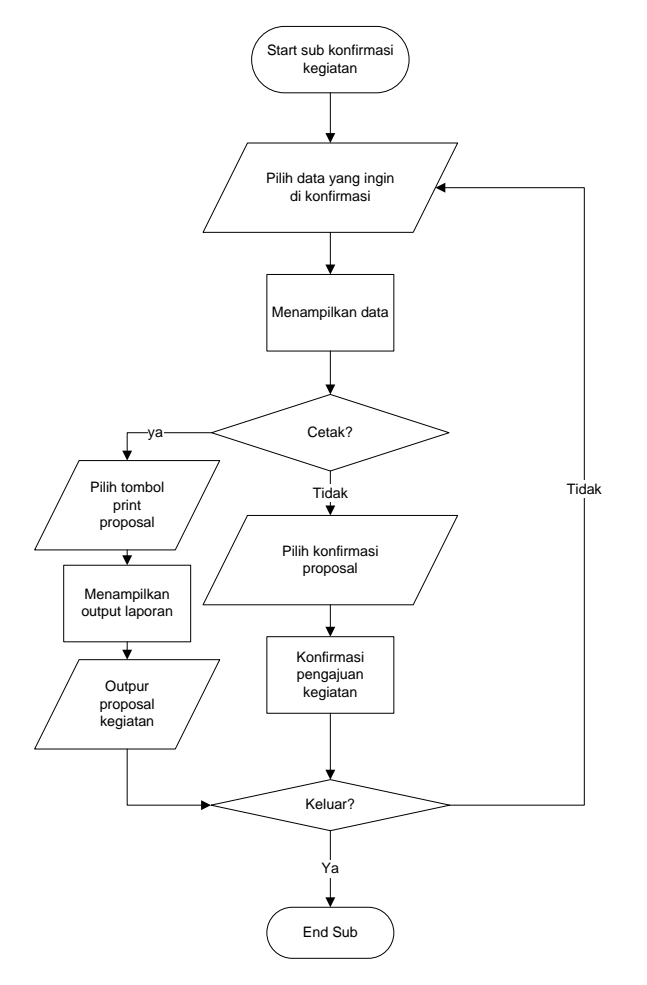

Gambar 4.46 Flowchart Sub Konfirmasi Kegiatan

87

### 15. Sub Konfirmasi Peminjaman

*Flowchart program* sub konfirmasi peminjaman ini menjelaskan tentang alur kerja dari proses konfirmasi pengajuan peminjaman yang telah masuk ke sistem. Lebih jelasnya alur dari *flowchartprogram* sub konfirmasi peminjaman ini akan dijelaskan seperti Gambar 4.47.

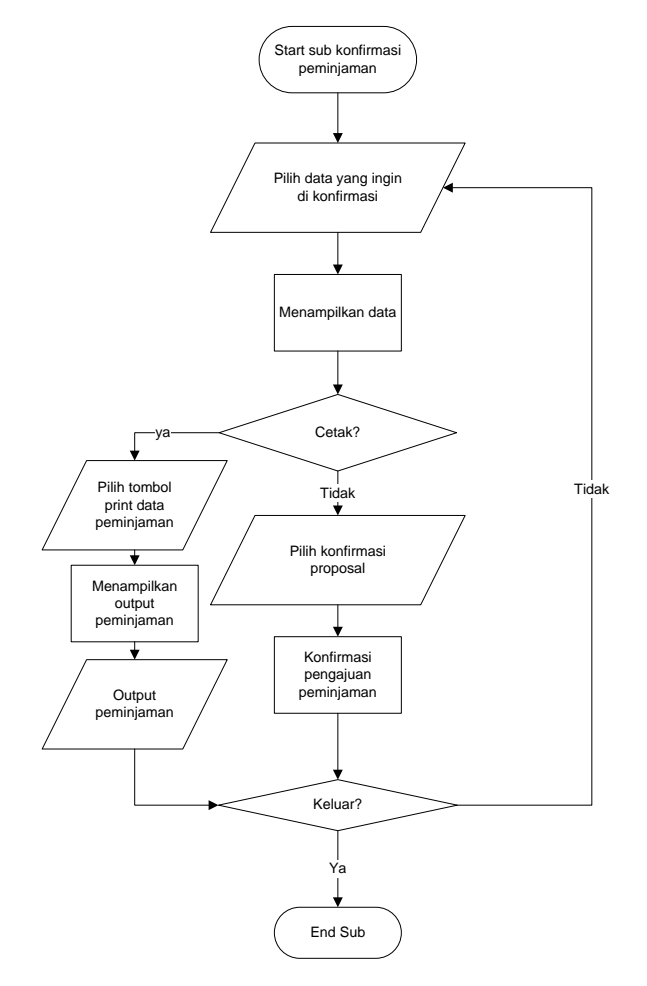

Gambar 4.47 Flowchart Sub Konfirmasi Peminjaman

### 16. Sub Menu Informasi

*Flowchart program* menu informasi ini menjelaskan tentang alur kerja dari menu informasi program yang terdiri dari beberapa sub menu program yaitu informasi pengajuan kegiatan dan informasi pengajuan peminjaman. Lebih jelasnya alur dari *flowchartprogram* menu informasi akan dijelaskan seperti Gambar 4.48.

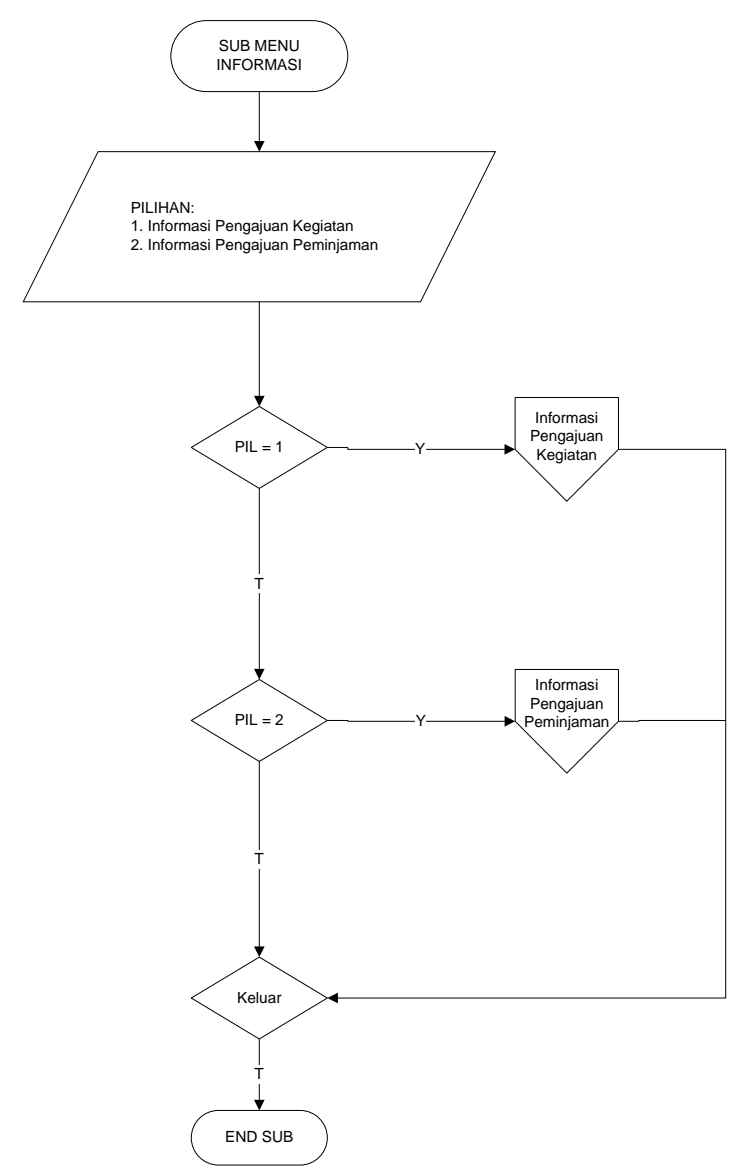

Gambar 4.48Flowchart Sub Menu Informasi

89

### 17. Sub Informasi Pengajuan Kegiatan

*Flowchart program* sub informasi kegiatan ini menjelaskan tentang alur kerja dari proses informasi pengajuan kegiatan yang telah masuk ke sistem. Lebih jelasnya alur dari *flowchartprogram* sub informasi kegiatan ini akan dijelaskan seperti Gambar 4.49.

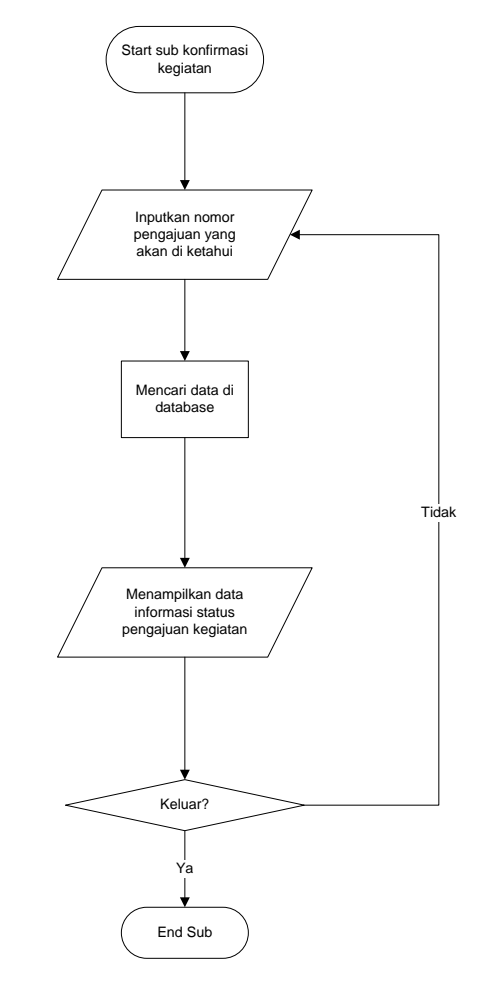

Gambar 4.49Flowchart Sub Informasi Pengajuan Kegiatan

### 18. Sub InformasiPengajuan Peminjaman

*Flowchart program* sub informasi pengajuan peminjaman ini menjelaskan tentang alur kerja dari proses informasi pengajuan peminjaman yang telah masuk ke sistem. Lebih jelasnya alur dari *flowchartprogram* sub informasi peminjaman ini akan dijelaskan seperti Gambar 4.50.

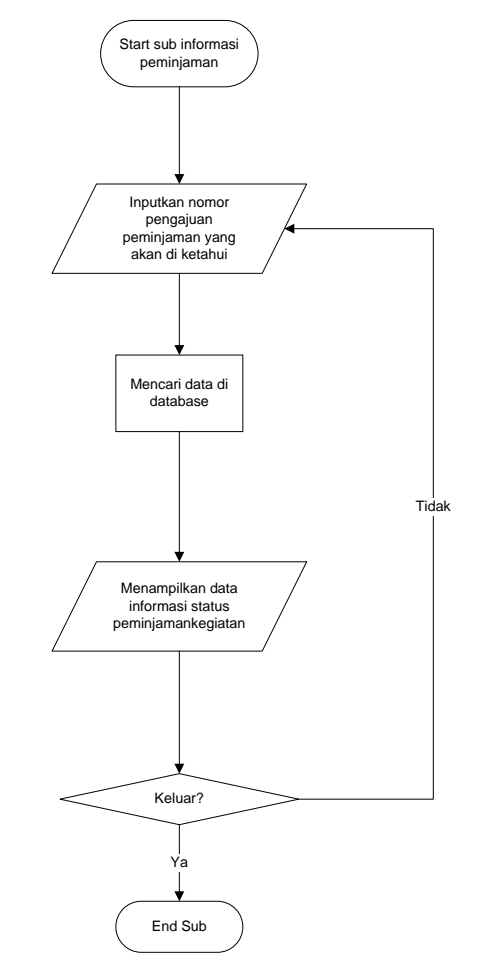

Gambar 4.50 Flowchart Sub Informasi Pengajuan Peminjaman

### 19. Sub Menu Keluar

*Flowchart program* keluar ini menjelaskan tentang alur kerja program untuk keluar dari program. Lebih jelasnya alur dari *flowchartprogram* keluar ini akan dijelaskan seperti Gambar 4.51.

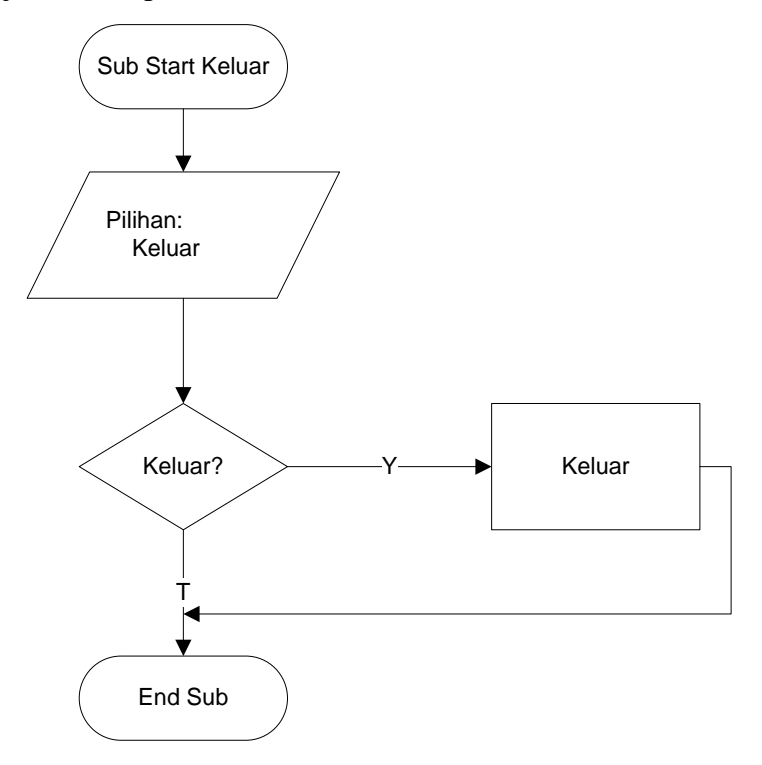

Gambar 4.51 Flowchart Sub Menu Keluar

### 4.3 Implementasi Program

Tahapan implementasi ini merupakan tahapan pembuatan program dengan menggunanan netbeans berdasarkan rancangan-rancangan yang telah dibuat pada tahapan sebelumnya. Berikut akan dijelaskan hasil dari program yang telah dibuat:

### 1. Form login

Form login ini digunakan oleh admin sebagai hak akses masuk kedalam menu utama program. Form ini akan muncul ketika program dijalankan. Untuk lebih jelasnya form login dapat dilihat pada Gambar 4.52.

| INFORMATICS AND BUSINESS INSTITUTE DARMAJAYA                                                                                            |  |
|----------------------------------------------------------------------------------------------------|--|
| 10-Feb-2017       12:29         LOGIN USER       USERNAME         PASSWORD       Intervent         USGIN LOGIN ARTERVER       Intervent |  |

Gambar 4.52 Tampilan Form Login

2. Menu Utama Program

Menu utama program ini merupakan tampilan untuk awal program ketika admin berhasil melakukan login. Didalam menu utama ini terdapat beberapa menu yang terdiri dari menu master, menu transaksi, dan menu cetak laporan. Untuk lebih jelasnya tampilan menu utama dapat dilihat pada Gambar 4.53.

93

| LIHAT STA    | ATUS            | I.             | NFORM         | ATICS .         | AND B  | USINES        | S INSTI | TUTE | DARMA | JAY   | Υ <b>Λ</b>  |   | _ |
|--------------|-----------------|----------------|---------------|-----------------|--------|---------------|---------|------|-------|-------|-------------|---|---|
| PENGAJUAN KE | GIATAN MASUK PE | MINJAMAN INVEN | ITARIS MASUK  |                 | Biddel |               |         | a    |       |       |             |   |   |
| no_kegiatan  | tgl_registrasi  | kd_ukm         | nama_kegiatan | tgl_pelaksanaan | lokasi | penanggung_ja | status  |      |       |       |             | _ |   |
|              |                 |                |               |                 |        |               |         |      |       | 2 🚺 🗋 |             |   |   |
|              |                 |                |               |                 | SEARCH |               |         |      |       |       | MAJAY MAJAY |   |   |
| JS: flabel5  |                 |                |               |                 | SEARCH |               |         |      |       |       |             |   |   |

Gambar 4.53 tampilan Menu Utama Program

3. Form Jurusan

Form Jurusan ini berfungsi untuk menginputkan data Jurusan. Memulai form ini silahkan terlebih menginputkan data untuk menyimpan data baru atau mencari data untuk menghapus dan menubah data. lebih jelasnya form Jurusan dapat dilihat pada Gambar 4.54.

| 🔊 FORM UNIT KEG | IATAN MAHASISWA |                |                 |                |                 |
|-----------------|-----------------|----------------|-----------------|----------------|-----------------|
| KODE UKM        |                 | WAKIL          |                 |                |                 |
| NAMA UKM        |                 | SEKERTARI!     | 5               |                |                 |
| KETUA UMUM      |                 | BENDAHAR       | A               |                |                 |
| kode_ukm        | nama            | ketua          | wakil           | sekertaris     | bendahara       |
| KM01            | ARTALA          | Dedi Iskandar  | Hermawan        | Desi Fitria    | Gusti           |
| KM02            | Taekwondo       | Herry Prayugo  | Jajang Darmanto | Tuti Hestiyani | Hesti Juandi    |
| KM03            | Futsal          | Apriando Husen | Putra Pratama   | Eriko Setiawan | Wiwik Setiawati |
| KM04            | Basket          | Putra          | Hadi Santoso    | Desi Apriyani  | Ririn Subekti   |
|                 |                 |                |                 |                |                 |
| *               |                 |                |                 | SEAR           | сн              |

Gambar 4.54 Tampilan Form Jurusan

4. Form Mahasiswa

Form mahasiswa ini berfungsi untuk menginputkan data mahasiswa. Memulai form ini silahkan terlebih menginputkan data untuk menyimpan data baru atau mencari data untuk menghapus dan menubah data. lebih jelasnya form mahasiswa dapat dilihat pada Gambar 4.55.

| 🔊 FORM MAHASISW | A               |          |               |            |                |              |                       |
|-----------------|-----------------|----------|---------------|------------|----------------|--------------|-----------------------|
| NPM MAHASISWA   |                 |          | TANGGAL LAHIR |            |                |              |                       |
| NAMA MAHASISWA  |                 |          | ALAMAT        |            |                |              |                       |
| JENIS KELAMIN   | 🔵 Laki-Laki 🕥 P | erempuan | NOMOT TELP    |            |                |              |                       |
| JURUSAN         |                 | •        | EMAIL         |            |                |              |                       |
| npm             | nama            | ík       | kode_jurusan  | tgl_lahir  | alamat         | no_telp      | email                 |
| 1311050169      | Sulastri        | P        | SI            | 1994-09-28 | Lampung Tengah | 081271635965 | sulastri227@gmail.com |
| 1311050139      | Ria Rahma       | P        | SI            | 1995-05-23 | Bandar Lampung | 081278677555 | riarahma@gmail.com    |
| 1311060111      | Kiki Rahmadini  | Р        | SI            | 1995-02-23 | Bandar Lampung | 081211184594 | kikir@gmail.com       |
| 5464643466      | Rendi Sanjaya   | P        | SI            | 1994-09-28 | Lampung Tengah | 081271635965 | sulastri227@gmail.com |
| 1543543545      | Fariszal        | P        | SI            | 1994-09-28 | Lampung Tengah | 081271635965 | sulastri227@gmail.com |
|                 |                 |          |               |            |                |              |                       |
| ×               |                 |          |               |            |                | CARI         |                       |

Gambar 4.55 Tampilan mahasiswa

### 5. Form UKM

Form UKM ini berfungsi untuk menginputkan data-data UKM. Memulai form ini silahkan terlebih menginputkan data untuk menyimpan data baru atau mencari data untuk menghapus dan menubah data. lebih jelasnya form UKM dapat dilihat pada Gambar 4.56.

| 🙆 FORM UNIT KEGI | ATAN MAHASISWA |                |                 |                |                 |
|------------------|----------------|----------------|-----------------|----------------|-----------------|
| KODE UKM         |                | WAKIL          |                 |                |                 |
| NAMA UKM         |                | SEKERTARIS     |                 |                |                 |
|                  |                |                |                 |                |                 |
| KETUA UMUM       |                | BENDAHARA      |                 |                |                 |
| kode_ukm         | nama           | ketua          | wakil           | sekertaris     | bendahara       |
| KM01             | ARTALA         | Dedi Iskandar  | Hermawan        | Desi Fitria    | Gusti           |
| KM02             | Taekwondo      | Herry Prayugo  | Jajang Darmanto | Tuti Hestiyani | Hesti Juandi    |
| KM03             | Futsal         | Apriando Husen | Putra Pratama   | Eriko Setiawan | Wiwik Setiawati |
| KM04             | Basket         | Putra          | Hadi Santoso    | Desi Apriyani  | Ririn Subekti   |
|                  |                |                |                 |                |                 |
| ×                |                |                | m               | SEARCH         |                 |

Gambar 4.56 Tampilan UKM

6. Form Inventaris

Form Inventaris ini berfungsi untuk menginputkan data-data Inventaris. Memulai form ini silahkan terlebih menginputkan data untuk menyimpan data baru atau mencari data untuk menghapus dan menubah data. lebih jelasnya form Inventaris dapat dilihat pada Gambar 4.57.

| 🔊 FORM INVENTARIS |              |        |
|-------------------|--------------|--------|
| KODE INVENTARIS   |              |        |
| NAMA INVENTARIS   |              |        |
|                   |              |        |
| JUMLAH STOK       |              |        |
| kode_inventaris   | nama         | jumlah |
| BR09              | Kursi        | 302    |
| BR02              | Meja         | 32     |
| BR03              | Sound System | 10     |
| BR04              | Bendera      | 20     |
| BR87              | Bola         | 46     |
| BR84              | Tali         | 7      |
| BR76              | Tangga       | 8      |
| BR53              | Proyektor    | 13     |
| BR42              | Papan        | 22     |
| BR43              | Pena         | 12     |
|                   |              |        |
|                   |              |        |

Gambar 4.57 Tampilan Inventaris

7. Form Registrasi Anggota UKM

Form transaksi Registrasi Anggota UKM ini berfungsi untuk pengolahan data pendaftaran Anggota baru setiap UKM. Untuk menggunakan form ini silahkan memilih menu transaksi pada menu utama program kemudian pilih pendaftaran. Untuk lebih jelasnya form Registrasi Anggota UKM dapat dilihat pada Gambar 4.58.

| Informasi Pe | endukuna     |        |             |           |             |             |            |        |            |             |
|--------------|--------------|--------|-------------|-----------|-------------|-------------|------------|--------|------------|-------------|
|              |              |        |             |           |             |             |            |        |            |             |
| HOBI         |              |        |             |           |             |             |            |        |            |             |
|              |              |        |             |           |             |             |            |        |            |             |
| UKM LAIN     | YANG DIIKUTI | · -    |             | •         |             |             |            |        |            |             |
|              |              |        |             |           |             |             |            |        |            |             |
| KOD UKM      |              |        |             |           |             |             |            |        |            |             |
|              |              |        |             |           | STATUS      | KEANGGOTA   | AN         |        |            |             |
| JABATAN      |              | -      |             | <b></b> ] |             |             |            |        |            |             |
|              |              |        |             |           |             |             |            | 2<br>- |            |             |
| RIWAYAT      | PENYAKIT     |        |             |           | D           | AFTARKAN SE | KARANG     |        |            |             |
| <u> </u>     |              |        |             |           |             |             |            | J      |            |             |
| no penda     | nom          | status | fungsi ja   | idmember  | kodesertifi | kemampuan   | hobi       | kd ukm | iabaran    | penyakit    |
|              |              |        | . agsja     |           |             |             |            |        | jacaran    | p en j en e |
| A16094       | 1311050169   | Aktif  | Anggota B   | MB391023  | SR497836    | Bermusik    | Olah Raga  | KM04   | Anggota Bi | Tidak Ada   |
| A16094       | 1311050169   | Aktif  | Anggota B   | MB391023  | SR497836    | Bermusik    | Olah Raga  | KM04   | Anggota Bi | Tidak Ada   |
| A90831       | 1311050169   | Aktif  | Wakit Ketua | MB311530  | SR283755    | Bernyanyi   | Bernyanyi  | KM01   | Anggota Bi | Tidak ada   |
| A16094       | 1311050169   | Aktif  | Anggota B   | MB391023  | SR497836    | Bermusik    | Olah Raga  | KM04   | Anggota Bi | Tidak Ada   |
| A90831       | 1311050169   | Aktif  | Wakit Ketua | MB311530  | SR283755    | Bernyanyi   | Bernyanyi  | KM01   | Anggota Bi | Tidak ada   |
| A90831       | 1311050169   | Aktif  | Bendahara   | MB338834  | SR219834    | -           | Turing     | KM04   | Anggota Bi | -           |
| A90831       | 1311050169   | Aktif  | Bendahara   | MB338834  | SR219834    | -           | Turing     | KM04   | Anggota Bi | -           |
| A90831       | 1311060111   | Aktif  | Anggota B   | MB383732  | SR235657    | Melukis     | 1311060111 | KM03   | Anggota Bi | tidak ada   |
|              |              |        |             |           |             |             |            |        |            |             |
|              |              |        |             |           |             |             |            |        |            |             |
|              |              |        |             |           |             |             |            |        |            |             |
|              |              |        |             |           |             |             |            |        |            |             |
| CANCE        |              | ue     | CLOVE       |           |             |             |            | D.C.L. |            |             |
| CANCE        | - 30         | VE     | CLOSE       |           |             |             | SEA        | KCH    |            |             |
|              |              |        |             |           |             |             |            |        |            |             |

Gambar 4.58 Tampilan Form Registrasi Keanggotaan

8. Form Kegiatan UKM

Form Kegiatan UKM ini berfungsi untuk pengolahan data pengajuan kegiatan UKM. Untuk menggunakan form ini silahkan memilih menu transaksi pada menu utama program kemudian pilih Kegiatan. Untuk lebih jelasnya form Registrasi Anggota UKM dapat dilihat pada Gambar 4.59.

| 🔊 DATA KEGIATAN UK  | îM         |                |                 |                |   |
|---------------------|------------|----------------|-----------------|----------------|---|
| NO. REG. KEGIATAN   | K18911     | DATA RINC      | IIAN ACARA      |                |   |
| TANGGAL REG.        | 13-03-2017 | WAKTU          |                 |                |   |
| NAMA UKM            |            | KEGIATAN       |                 |                |   |
| KODE UKM            |            | PENANGG        | UNG JAWAB ACARA |                |   |
| NAMA KEGIATAN       |            | KETERAN        | GAN             |                |   |
| TANGGAL PELAKSANAAN |            |                | SIMPAN RIN      | CTAN           |   |
| LOKASI PELAKSANAAN  |            |                | JIN NY KIY      | Cante          |   |
| PENANGGUNG JAWAB    |            |                |                 |                |   |
| no_kegiatan         | waktu      | kegiatan       | p_jawab         | keterangan     |   |
| K46419              | 13:00      | Pembukaan      | Gunawan         | Sambutan       | - |
| K46419              | 13:30      | Permainan      | Gunawan         | Permainan      |   |
| K46419              | 14:00      | games          | Gunawan         | games          |   |
| K46419              | 14:15      | bebas          | Gunawan         | bebas          |   |
| K46419              | 14:30      | makan          | Gunawan         | makan          |   |
| K46419              | 15:00      | games          | Gunawan         | games          |   |
| K46419              | 16:00      | Snek           | Gunawan         | Snek           |   |
| K46419              | 17:00      | Outbon         | Gunawan         | Outbon         |   |
| K46419              | 12:00      | Bersihkan Diri | Gunawan         | Bersihkan Diri |   |
| KACA10              | 147.00     | Deducates      | li tani         | Desutur        |   |
| CANCEL              | SAVE CLOSE |                |                 | SEARCH         |   |

Gambar 4.59 Tampilan Form Kegiatan Ukm

9. Form Peminjaman

Form peminjaman ini berfungsi untuk pengolahan data peminjaman inventaris. Untuk menggunakan form ini silahkan memilih menu transaksi pada menu utama program kemudian pilih peminjaman. Untuk lebih jelasnya form peminjaman dapat dilihat pada Gambar 4.60.

| 🔊 DATA PEMINJAMAN INVENTARIS                                                                                                    |                                                          |                                                                                      |
|----------------------------------------------------------------------------------------------------|----------------------------------------------------------|--------------------------------------------------------------------------------------|
| NO. PEMINJAMAN P1678                                                                                                    | NO.REG. KEGIATAN<br>NAMA KEGIATAN<br>TANGGAL PELAKSANAAN | Input No. Reg. Kegiatan                                                              |
| DATA PEMINUAHANI     12-02-017       DATA PEMINUAHANI     12-02-017       DATA PEMINUAHANI     12-02-017       JABATAN     12-02-017       JABATAN     12-02-017       JABATAN     12-02-017       JABATAN     12-02-017       JABATAN     12-02-017       JABATAN     12-02-017       TANGGAL PENGAMBILAN     12-02-017       TANGGAL PENGAMBILAN     12-02-017       NAMA JAMINAN     12-02-017       NO. JAMINAN     12-02-017 |                                                          | DATA INVENTARIS NAMA INVENTARIS KODE INVENTARIS JUMLAH PINJAM PINJAM PINJAM SEKARANG |
| CANCEL SAVE CLOSE                                                                                                    | PENGEMBALIAN                                             | SEARCH                                                                               |
| no_peminjaman                                                                                                    | kd_inventaris                                            | jumlah                                                                               |
| P49970<br>P67337<br>P28621<br>P28621                                                                                                    | BR02<br>BR09<br>BR03<br>BR02                             | 4 ▲ ▲ ▲ ▲ ▲ ▲ ▲ ▲ ▲ ▲ ▲ ▲ ▲ ▲ ▲ ▲ ▲ ▲ ▲                                              |
| P49970<br>P67337<br>P28621                                                                                                    | BR03<br>BR09<br>BR03                                     | 4<br>1<br>2                                                                          |

Gambar 4.60 Tampilan Form peminjaman

### 10. Form Laporan

Form laporan ini berfungsi untuk mencatak laporan-laporan. Untuk menggunakan form ini silahkan memilih menu laporan pada menu utama program kemudian pilih laporan. Untuk lebih jelasnya form laporan dapat dilihat pada Gambar 4.61.

| <u>\$</u>           |                    |
|---------------------|--------------------|
|                     | FORM CETAK LAPORAN |
| PILIH FOM CETAK     | FORM CETAK LAPORAN |
| LAPORAN KEANGGOTAAN |                    |
| LAPORAN KEGIATAN    |                    |
| LAPORAN PEMINJAMAN  |                    |
|                     |                    |
|                     |                    |
|                     |                    |

Gambar 4.61 Tampilan Form Laporan

### 11. Form Konfirmasi Kegiatan

Form konfirmasi kegiatan ini berfungsi untuk mengkonfirmasi kegiatan ukm. Untuk menggunakan form ini silahkan memilih menu konfirmasi pada menu utama program kemudian pilih konfirmasi. Untuk lebih jelasnya form konfirmasi dapat dilihat pada Gambar 4.621.

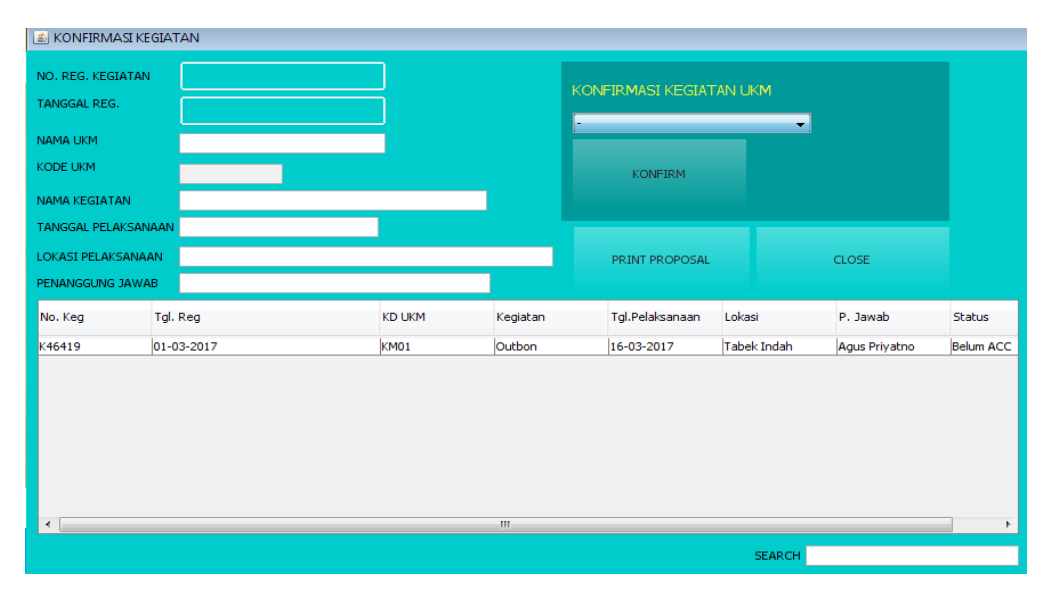

Gambar 4.62 Tampilan Form Konfirmasi Kegiatan

### 12. Form Konfirmasi Peminjaman

Form konfirmasi peminjaman ini berfungsi untuk mengkonfirmasi peminjaman yang masuk ke sistem. Untuk menggunakan form ini silahkan memilih menu konfirmasi pada menu utama program kemudian pilih konfirmasi peminjaman. Untuk lebih jelasnya form konfirmasi peminjaman dapat dilihat pada Gambar 4.63.

| NO. PEMINJAMAN                               |         | NO.REG. KEGIATAN<br>NAMA KEGIATAN<br>TANGGAL PELAKSAN |              | Input No. F       | Reg. Kegiatan |            |
|----------------------------------------------|---------|-------------------------------------------------------|--------------|-------------------|---------------|------------|
| TANGGAL PEMINJAN                             | MAN     |                                                       |              |                   |               |            |
| DATA PEMINJAM<br>NAMA PEMINJAM               | 1       |                                                       | KONF         | FIRMASI PEMINJA   | MAN           |            |
| JABATAN<br>NO. TELP                          |         |                                                       | -            |                   | •             |            |
| TANGGAL PENGA                                | MBILAN  |                                                       |              | KONFIRM           |               |            |
| Tanggal Penge<br>Nama Jaminan<br>No. Jaminan | MBALIAN |                                                       | PRIN         | T DAFTAR PEMINJAM | IAN           | CLOSE      |
| No.Pinjam                                    | No.Keg  | Tanggal                                               | Nm. Peminjam | Jabatan           | Telp          | Tgl.Pinjam |
| P49970                                       | K46419  | 01-03-2017                                            | Dio          | Wakil             | 081256834746  | 15-03-2017 |
| P42931                                       | K46419  | 08-03-2017                                            | fdas         | fdasdf            | dfadsf        | 16-03-2017 |
|                                              |         |                                                       |              |                   |               |            |
| •                                            |         |                                                       |              |                   |               | 4          |
|                                              |         |                                                       |              | SEAF              | RCH           |            |

Gambar 4.63 Tampilan Form Konfirmasi Peminjaman

13. Form Informasi Pengajuan Kegiatan

Form informasi pengajuan kegiatan ini berfungsi untuk mengetahu informasi status pengajuan kegiatan yang telah dilakukan oleh UKM. Untuk menggunakan form ini silahkan memilih menu informasi pada menu utama program kemudian pilih informasi pengajuan kegiatan. Untuk lebih jelasnya form informasi pengajuan kegiatan ukm dapat dilihat pada Gambar 4.64.

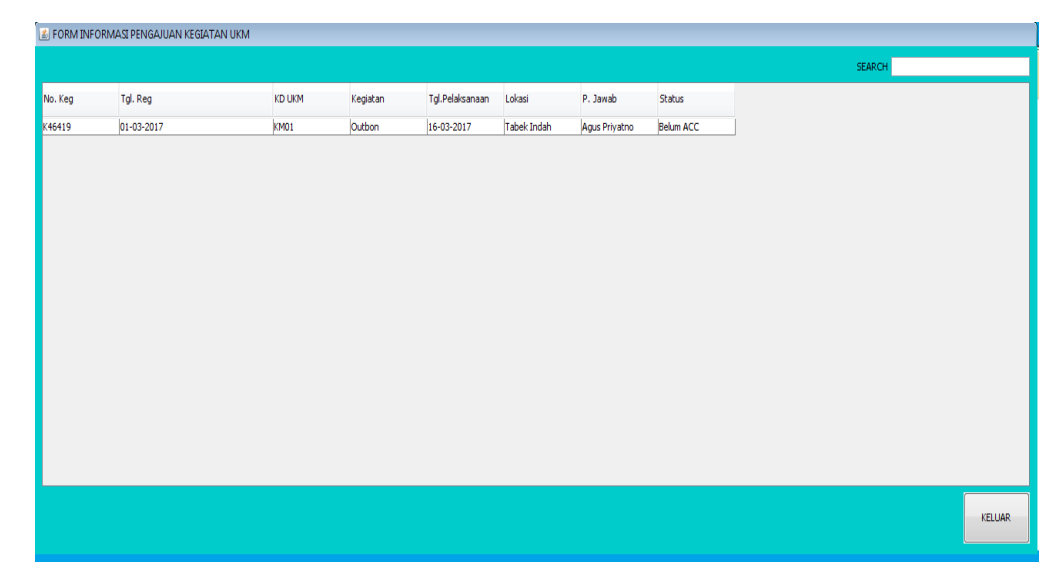

Gambar 4.64 Tampilan Form Informasi Pengajuan Kegiatan

### 14. Form Informasi Pengajuan Peminjaman

Form informasi pengajuan peminjaman ini berfungsi untuk mengetahui status pengajuan peminjaman yang dilakukan oleh UKM. Untuk menggunakan form ini silahkan memilih menu informasi pada menu utama program kemudian pilih informasi pengajuan peminjaman. Untuk lebih jelasnya form informasi pengajuan kegaitan ini dapat dilihat pada Gambar 4.65.

| FORM INFO | RMASI PENGAJUAN PEMINJAM | AN         |              |         |              |            |            |                 |             |           |
|-----------|--------------------------|------------|--------------|---------|--------------|------------|------------|-----------------|-------------|-----------|
|           |                          |            |              |         |              |            |            |                 | SEARCH      |           |
| .Pinjam   | No.Keg                   | Tanggal    | Nm. Peminjam | Jabatan | Telp         | Tgl.Pinjam | Tgl.Peng   | Jaminan         | No. Jaminan | Status    |
| 31        | K46419                   | 08-03-2017 | sad          | sda     | dasd         | 01-03-2017 | 09-03-2017 | sda             | dasd        | ACC       |
| 34        | K46419                   | 08-03-2017 | asdas        | sdasd   | 32423        | 01-03-2017 | 31-03-2017 | asfsdf          | dsfsdf      | ACC       |
| 31        | K46419                   | 08-03-2017 | fdas         | fdasdf  | dfadsf       | 16-03-2017 | 18-03-2017 | fdsaf           | dfadsf      | Belum ACC |
| 970       | K46419                   | 01-03-2017 | Dio          | Waki    | 081256834746 | 15-03-2017 | 17-03-2017 | Kartu Mahasiswa | 05128378643 | Belum ACC |
|           |                          |            |              |         |              |            |            |                 |             |           |
|           |                          |            |              |         |              |            |            |                 |             | KELUAR    |

Gambar 4.65 Tampilan Form Informasi Pengajuan peminjaman

| nddikan Alfan Husin<br>INFORMATICS<br>& BUSINESS<br>INSTITUTE<br>MAJAYA<br>MPUNG - INDDNESIA |
|----------------------------------------------------------------------------------------------|
|                                                                                              |
|                                                                                              |
|                                                                                              |
| keterangan sebagai                                                                           |
|                                                                                              |
|                                                                                              |
|                                                                                              |
|                                                                                              |
|                                                                                              |
|                                                                                              |
|                                                                                              |
| :                                                                                            |
| -                                                                                            |
| pat disetujui.<br> 4-03-2017                                                                 |
| pat disetujui.<br>I4-03-2017                                                                 |
| pat disetujui.<br>14-03-2017<br>WAREK 3,                                                     |
| pat disetujui.<br>14-03-2017<br>WAREK 3,                                                     |
| kue                                                                                          |

Gambar 4.66 Tampilan Output Surat Pengajuan Kegiatan

Output surat pengajuan kegiatan ini berfungsi untuk nemampilkan output surat atas kegiatan yang telah di ajukan oleh UKM. Output surat ini terdiri dari dua bagian yaitu bagian kegiatan dan bagian rincian detail kegiatan. Bagian kegiatan ini meliputi nama kegiatan, tanggal kegiatan, lokasi kegiatan, nama UKM, dan penanggung jawab. Sedangkan rincian detail kegiatan ini meliputi waktu kegiatan, nama acara, pend. Jawab, dan keterangan seperti yang terlihat di dalam tabel pada gambar di atas.

|                    | Yayasan Pendidikan Alfan Husin<br>INFORMATICS AND BUSINI<br>DARMAJAYA<br>BANDAR LAMPUNG STIMIK-ST | ESS INSTITUTE           | Yayasan Pendidikan Alfan Husin<br>INFORMATICS<br>& BUSINESS<br>INSTITUTE<br>DARMAJAYA<br>RANDAR LAMPUNG - INDONESIA |
|--------------------|---------------------------------------------------------------------------------------------------|-------------------------|----------------------------------------------------------------------------------------------------|
|                    | SURAT PEMINJAMAN                                                                                  | I INVENTARIS            |                                                                                                    |
| No. Peminjaman     | : R00001                                                                                          |                         |                                                                                                    |
| Yang Bertandatang  | gan di bawah ini:                                                                                 |                         |                                                                                                    |
| Nama               | : erwer                                                                                           |                         |                                                                                                    |
| UKM                | : MAPALA                                                                                          |                         |                                                                                                    |
| Jabatan            | : Iwerw                                                                                           |                         |                                                                                                    |
| Menualakan kabu    |                                                                                                   | ank an ai k arib di     |                                                                                                    |
| Menyatakan barwa   | a akan meminjari beberapa peralatan yait.                                                         | i sebagai berikut:      |                                                                                                    |
| Kode Inventaris    | Nama Inventaris                                                                                   | Jumlah Peminjaman       |                                                                                                    |
| BR09               | Kursi                                                                                             | 1                       |                                                                                                    |
| Adapun peminjama   | an alat tersebut aka digunakan untuk keper                                                        | rluan sebagai berikut:  |                                                                                                    |
| Nama Kegia         | tan : rewrew                                                                                      |                         |                                                                                                    |
| Tanggal Keg        | jiatan : 17-02-2017                                                                               |                         |                                                                                                    |
| Lokasi Pelak       | sanaan : aeraer                                                                                   |                         |                                                                                                    |
| Penanggung         | Jawab : fsdfsdfsdfds                                                                              |                         |                                                                                                    |
| Selanjutnya saya a | kan bertanggung jawab atas inventaris ter                                                         | sebut dan akan segera r | nengembalikann ya ketika acara                                                                                      |
| atau kegiatan yang | dilaksakan telah selesai.                                                                         |                         | ,,                                                                                                    |
|                    |                                                                                                   |                         |                                                                                                    |
| Demikian surat per | minjaman ini diisampakan, atas perhatiann                                                         | iya saya ucapkan terima | kasih.                                                                                                    |
|                    |                                                                                                   | Banda                   | r Lampung, 15-02-2017                                                                                               |
| Pemberi Pinjamar   | n,                                                                                                | Pemin                   | jam,                                                                                                    |
|                    |                                                                                                   |                         |                                                                                                    |
| (                  |                                                                                                   | erwor.                  |                                                                                                    |
|                    |                                                                                                   | <u></u>                 |                                                                                                    |
|                    | Menge                                                                                             | tahui                   |                                                                                                    |
| Kepala             | BIRO KMH,                                                                                         |                         | Kepala EA/LK,                                                                                                    |
| -                  |                                                                                                   |                         | - •                                                                                                    |
| ,                  | ,                                                                                                 | ,                       |                                                                                                    |
| <del>1</del>       |                                                                                                   | 1                       |                                                                                                    |
| NIP                |                                                                                                   | NI                      | P                                                                                                    |

Gambar 4.67 Tampilan Output Surat Peminjaman Inventaris Output surat peminjaman inventaris ini berfungsi untuk nemampilkan output surat atas peminjaman inventaris yang telah di ajukan oleh UKM. Output surat ini terdiri dari dua bagian yaitu bagian peminjam dan bagian detail inventaris. Bagian peminjam ini meliputi nama peminjam, nama UKM, jabatan, nama kegiatan, tanggal kegiatan, lokasi pelaksanaan, dan penanggung jawab. Sedangkan rincian detail inventaris ini meliputi kode inventaris, nama inventaris, dan jumlah peminjaman seperti yang terlihat di dalam tabel pada gambar di atas.
| RMAIN VA                    |                           | INFORMATICS AND<br>DARMAJAYA | ) BUSINESS INST          |                                                      | <b>İbi</b> ABUSINESS<br>DARMAJAYA |
|-----------------------------|---------------------------|------------------------------|--------------------------|------------------------------------------------------|-----------------------------------|
|                             |                           | BANDARLAMPUNG                | STIMIK-STIE DA RMA       | JAYA                                                 | BANDAR LAMPUNG - INDONESIA        |
|                             |                           | LAPOR                        | AN KEANGGOTA             | AN UKM                                               |                                   |
| (ode UKM                    | :                         | M021                         |                          |                                                      |                                   |
| ama UKM                     | :                         | MAPALA                       |                          |                                                      |                                   |
| etua Umum                   | :                         | Herawan                      |                          |                                                      |                                   |
| <i>l</i> akil Ketua         | :                         | Cici                         |                          |                                                      |                                   |
| ekertaris                   | :                         | Vera                         |                          |                                                      |                                   |
| enda hara                   | :                         | Keri                         |                          |                                                      |                                   |
|                             |                           |                              |                          |                                                      |                                   |
| A FTA RA A N                | GGOTA                     |                              |                          |                                                      |                                   |
| A FTA RA A N                | GGOTA<br>Nama M           | lahasiswa                    | Jabatan                  | Hobi                                                 | Riwayat Penyakit                  |
| A FTA RA A N<br>NPM<br>2124 | GGOTA<br>Nama M<br>Gusnan | lahasiswa                    | Jabatan<br>Anggota Biasa | Hobi<br>menulis                                      | Riwayat Penyakit<br>dfsdfadf      |
| A FTA RA A N<br>NPM<br>2124 | GGOTA                     | lahasiswa                    | Jabatan<br>Anggota Biasa | Hobi<br>menulis<br>Bandar Lampung<br>Kepala BIRO KMH | Riwayat Penyakit<br>dfsdfadf      |

Gambar 4.68 Tampilan Output Laporan keanggotaan UKM

Output laporan keanggotaan UKM ini berfungsi untuk nemampilkan output pendaftaran keanggotaan setiap UKM. Laporan ini didapat dari memilih form laporan pada program kemudian memilih tombol laporan keanggotaan, pilih UKM yang akan dicetak, selanjutnya menekan button cetak maka akan tampil laporan keanggotaan seperti gambar diatas.

|                                                                                  |                                                       | Vayasan Pendidik<br>INFORMATICS<br>DARMAJA<br>BANDAR LAMPU                                       | an Alfan Husin<br>SAND BUSINESS IN<br>YYA<br>ING STIMIK-STIE DAI | ISTITUTE    | Yayasan Pendidikan Alian Husin<br>INFORMATICS<br>& BUSINESS<br>INSTITUTE<br>DARMAJAYA<br>BANDAR LAMPUNG - INDONESIA |
|----------------------------------------------------------------------------------|-------------------------------------------------------|--------------------------------------------------------------------------------------------------|------------------------------------------------------------------|-------------|----------------------------------------------------------------------------------------------------|
|                                                                                  |                                                       | PER                                                                                              | LAPORAN KEG                                                      | ATAN UKM    |                                                                                                    |
| No Kegia<br>Tanggal<br>Nama UK<br>Nama Kej<br>Tgl. Kegi<br>Lokasi Po<br>Penangg  | tan<br>M<br>giatan<br>atan<br>elaksanaan<br>ung Jawab | : K48202<br>: 13-03-2017<br>: Taekwondo<br>: dj cup<br>: 15-03-2017<br>: bi darmajaya<br>: rio   |                                                                  |             |                                                                                                    |
| Waktu                                                                            | Kegiatan                                              |                                                                                                  | Penanggung Jawab                                                 | Kete rangan |                                                                                                    |
| 08.00-                                                                           | acara inti                                            |                                                                                                  | ria rahma                                                        | sekertaris  |                                                                                                    |
| No.Kegia<br>Tanggal<br>Nama UK<br>Nama Kej<br>Tgi. Kegi<br>Lokasi Pe<br>Penanggi | tan<br>M<br>giatan<br>atan<br>elaksanaan<br>ung Jawab | : K18210<br>: 13-03-2017<br>: ARTALA<br>: Panjat Tebing<br>: 30-03-2017<br>: Darmajaya<br>: Dodi |                                                                  |             |                                                                                                    |
| Waktu                                                                            | Kegiatan                                              |                                                                                                  | Penanggung Jawab                                                 | Keterangan  |                                                                                                    |
| 12:00                                                                            | Pembukaan                                             | 1                                                                                                | Herlan                                                           | -           |                                                                                                    |
|                                                                                  |                                                       |                                                                                                  |                                                                  |             |                                                                                                    |
| Wednesda                                                                         | ay 15 March 2                                         | 017                                                                                              |                                                                  |             | Page 1 of 2                                                                                                    |

Gambar 4.69 Tampilan laporan Kegiatan Per periode

Output laporan kegiatan per periode ini berfungsi untuk nemampilkan output kegiatan setiap UKM disetiap periodenya. Laporan ini didapat dari memilih form laporan pada program kemudian memilih tombol laporan kegiatan, pilih periode tanggal yang akan dicetak, selanjutnya menekan button cetak maka akan tampil laporan kegiatan seperti gambar diatas.

|    |               | Yasan Pendidikan Alfian Husin<br>FORMATICS AND BUSIN<br>ARMAJAYA<br>ANDAR LAMPUNG STIMIK-S | NESS INSTITUTE<br>STIE DARMAJAYA | <b>B</b> INFORMATICS<br>& BUSINESS<br>INSTITUTE<br>DARMAJAYA |
|----|---------------|--------------------------------------------------------------------------------------------|----------------------------------|--------------------------------------------------------------|
|    |               | LAPORAN PEMIN                                                                              | JAMAN INVENTARIS                 |                                                              |
|    |               | PERIODE : 01-03-20                                                                         | 17 / 16-03-2017                  |                                                              |
| No | No.Peminjaman | Nama Peminjam                                                                              | Nama Inventaris                  | Jumlah                                                       |
| 1  | P49970        | Dio                                                                                        | Meia                             | 4                                                            |
| 2  | P49970        | Dio                                                                                        | Sound System                     | 4                                                            |
| 3  | P49970        | Dio                                                                                        | Bendera                          | 4                                                            |
| 4  | P36805        | ria rahma                                                                                  | Sound System                     | 2                                                            |
| 5  | P36805        | ria rahma                                                                                  | Sound System                     | 2                                                            |
| 6  | P84048        | Dedi                                                                                       | Bola                             | 2                                                            |
| 7  | P84048        | Dedi                                                                                       | Sound System                     | 5                                                            |
| 8  | P84048        | Dedi                                                                                       | Meja                             | 3                                                            |
| 9  | P24837        | Sulastri                                                                                   | Tali                             | 5                                                            |
| 10 | P99530        | Lastri                                                                                     | Meja                             | 4                                                            |
|    |               |                                                                                            | Bandar Lam<br>Kepala BIRC        | pung,<br>DKMH,                                               |
|    |               |                                                                                            | (                                | )                                                            |

Gambar 4.70 Tampilan Laporan Peminjaman per Periode

Output laporan peminjaman per Periode ini berfungsi untuk nemampilkan output peminjaman per periodenya. Laporan ini didapat dari memilih form laporan pada program kemudian memilih tombol laporan peminjaman, pilih periode tanggal yang akan dicetak, selanjutnya menekan button cetak maka akan tampil laporan peminjaman seperti gambar diatas.

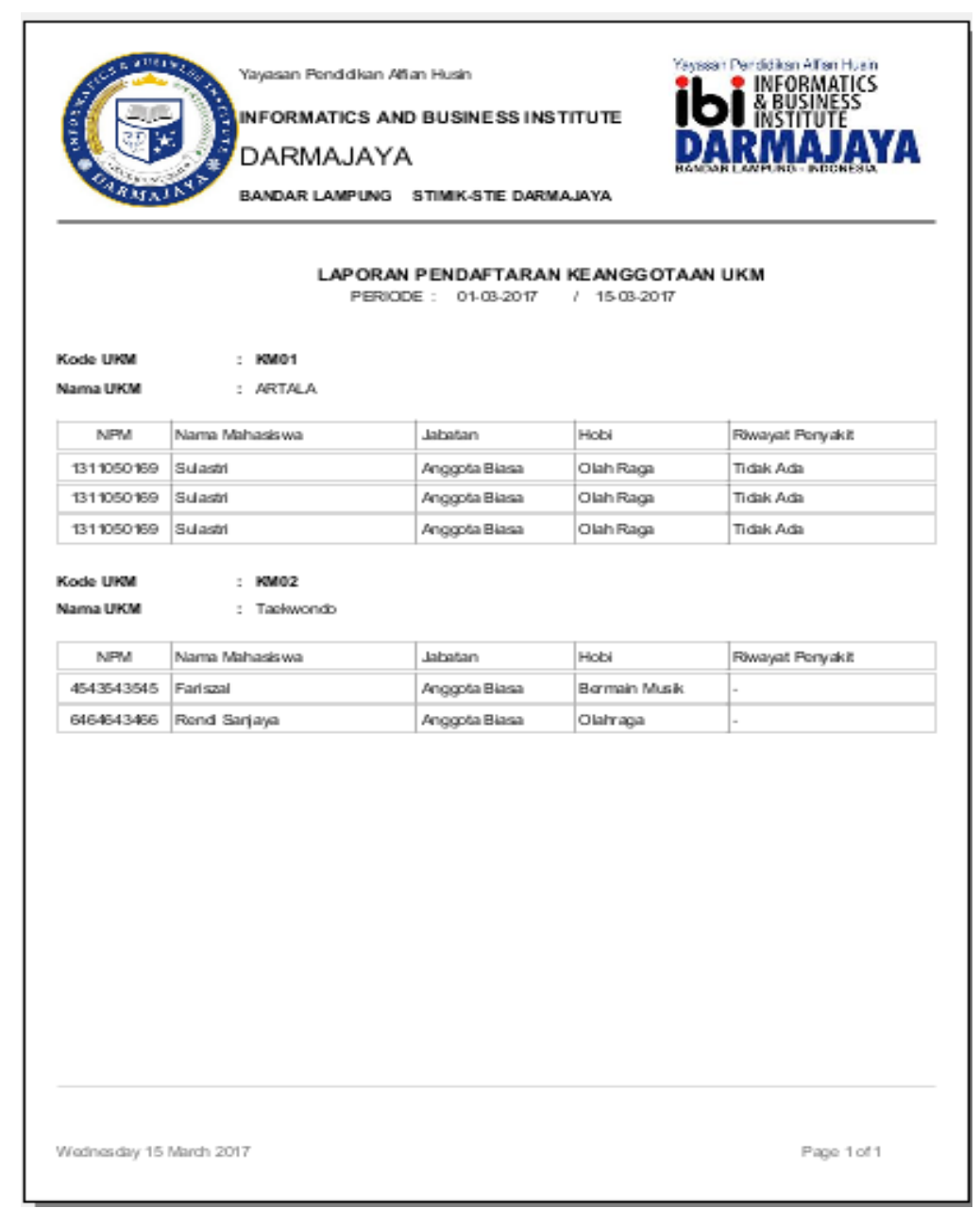

Gambar 4.70 Tampilan Laporan Pendaftaran Keanggotaan Perperiode Output laporan pendaftaran keanggotaan per periode ini berfungsi untuk nemampilkan output pendaftaran keanggotaan di setiap periodenya. Laporan ini didapat dari memilih form laporan pada program kemudian memilih tombol laporan pendaftaran keanggotaan, pilih periode tanggal yang akan dicetak, selanjutnya menekan button cetak maka akan tampil laporan pendaftaran keanggotaan seperti gambar diatas.

## 4.4 Pembahasan

Kelebihan dari program kegiatan UKM ini akan dijelaskan sebagai berikut.

- a. Program ini dapat mempermudah dan membantu bagian kemahasiswan dan UKM dalam mengelola data pendaftaran anggota, Kegiatan UKM, dan peminjaman inventaris di IBI Darmajaya Lampung.
- b. Program ini memiliki *database* sebagai media penyimpanan yang cukup baik sehingga dapat mengurangi penumpukan berkas yang berlebihan.
- c. Program ini memiliki fasilitas cetak laporan, suratpeminjaman, surat pengajuan kegiatan yang dapat disajikan kapan pun laporan tersebut akan dibutuhkan.

Berikut ini beberapa kelemahan program yang penulis buat diantaranya:

- a. Desain laporan masih sederhana, dan belum sepenuhnya laporan dapat disajikan di dalam perogram ini.
- b. Program ini masih terbatas pada fitur pendaftaran anggota, pengajuan kegiatan, dan peminjaman inventaris.
- c. Program ini hanya bisa di akases dari lokasi komputer yang telah disediakan untuk mengakses, dan belum dapat diakses dari manapun melalui jaringan internet.